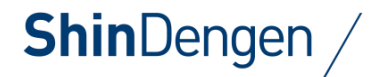

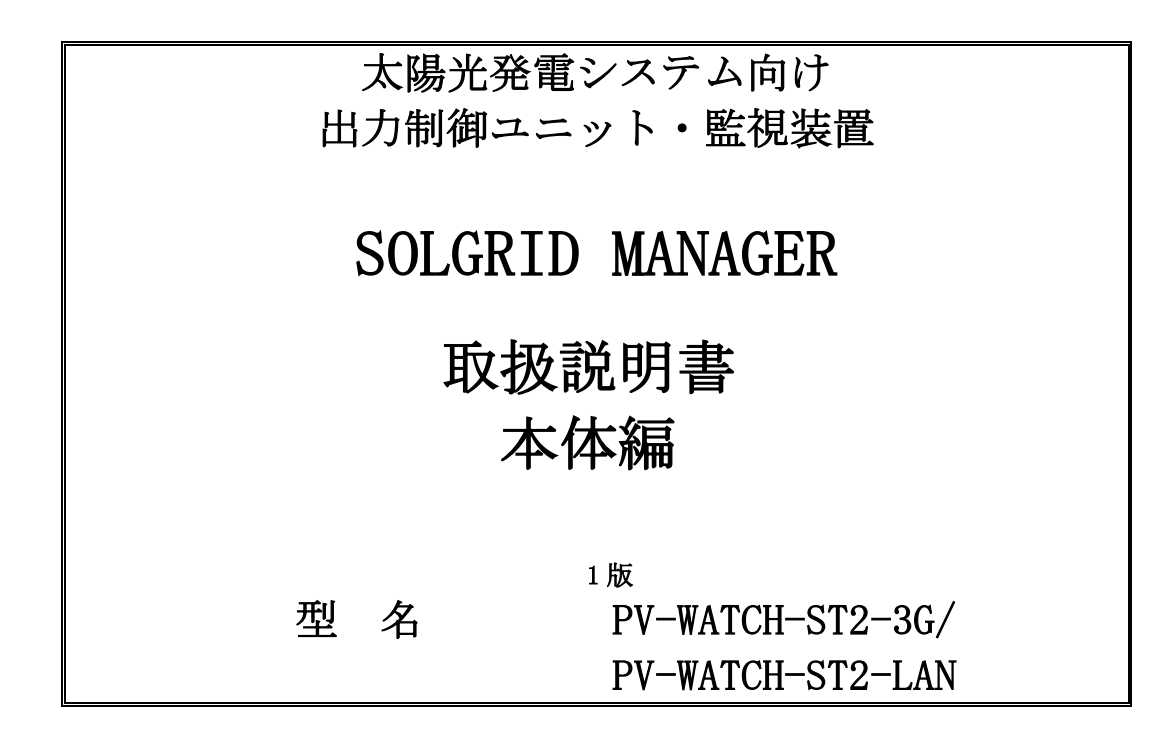

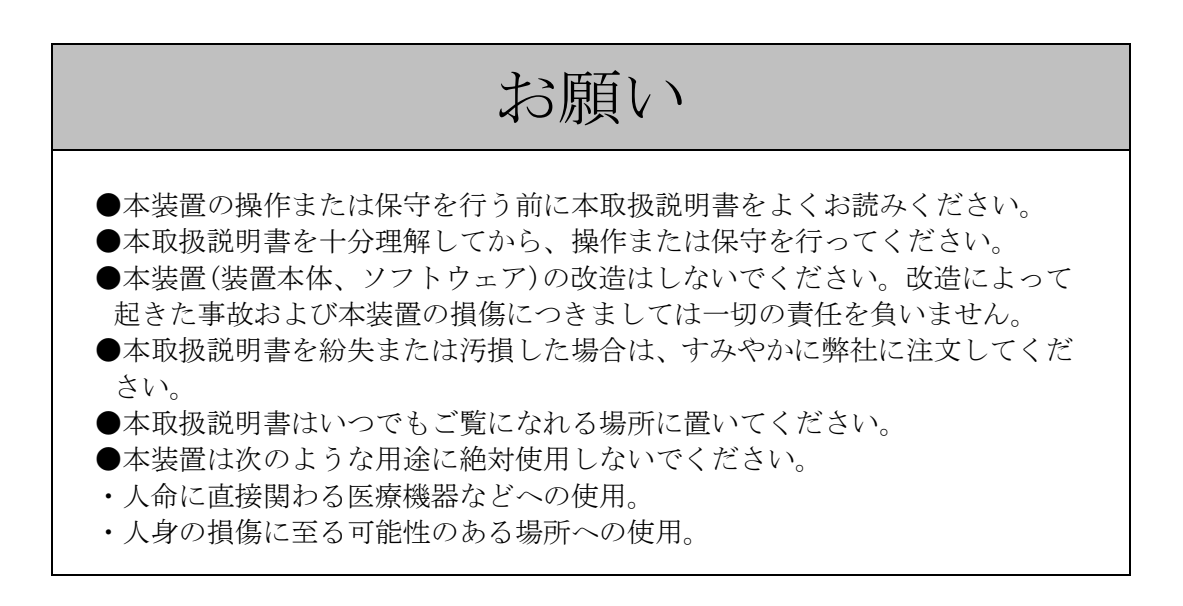

## 新電元工業株式会社

このたびは、本製品をご採用いただきましてありがとうございます。 ご使用前にこの取扱説明書をよくお読みいただき、正しく安全にご使用ください。

「SOLGRID MANAGER は新電元工業株式会社の商標登録出願中です。」 本取扱説明書の記載内容は、製品改良などのためお断りなしに変更することがありますのでご了承ください。

## <u>目次</u>

| 送                                                                                              | 付品                                        | の確認1                                                                                                    | 1                      |
|------------------------------------------------------------------------------------------------|-------------------------------------------|----------------------------------------------------------------------------------------------------|------------------------|
| 本                                                                                              | 製品                                        | での使用ソフトウェア                                                                                                    | 3                      |
| 1                                                                                              | 正し                                        | _くお使いいただくための注意事項 14                                                                                                    | 4                      |
| 1.<br>1.<br>1.                                                                                 | 1<br>2<br>3                               | 設置時の注意                                                                                                    | 1<br>1<br>4            |
| 2                                                                                              | 装置                                        | 置の概要1                                                                                                    | 5                      |
| <ol> <li>2.</li> <li>2.</li> <li>2.</li> <li>2.</li> <li>2.</li> <li>2.</li> <li>2.</li> </ol> | 1<br>2<br>3<br>4<br>5<br>6<br>7           | 装置の概要                                                                                                    | 555588                 |
| 3                                                                                              | 各音                                        | 『名称と機能19                                                                                                    | 9                      |
| 3.<br>3.                                                                                       | 1<br>2                                    | 各部名称                                                                                                    | )<br>)                 |
| 4                                                                                              | 設置                                        | $\mathbb{F}_{1}$                                                                                                    | 1                      |
| 4.<br>4.<br>4.                                                                                 | 1<br>2<br>3                               | 設置条件                                                                                                    | 1<br>5<br>3            |
| 5                                                                                              | 配緩                                        | 象の接続                                                                                                    | 3                      |
| 5.<br>5.<br>5.<br>5.<br>5.<br>5.<br>5.                                                         | 1<br>2<br>3<br>4<br>5<br>6<br>7<br>8<br>9 | ケーブルの引き込み29接地端子の接続31PCS との接続32計測装置と RS-485 接続する場合36PC/インターネット環境と LAN で常時接続する場合39電源配線(単相 2 線式の場合)42電源配線(三相 3 線式の場合)44SIM カードの挿入手順(PV-WATCH-ST2-3G のみ)44PC と一時的に LAN 接続する場合49 | )<br>133)<br>243)<br>9 |
| 6                                                                                              | 運転                                        | 云および操作                                                                                                    | )                      |
| 6.                                                                                             | 1                                         | 運転前の準備50                                                                                                    | )                      |
| 7                                                                                              | 保守                                        | F・点検                                                                                                    | 1                      |
| 7.<br>7.<br>7.<br>7.<br>7.                                                                     | 1<br>2<br>3<br>4<br>5                     | 定期点検51適合用途の条件52保証について53工場出荷時に戻す53故障確認方法54                                                                                                    | l<br>2<br>3<br>5<br>7  |
| 8                                                                                              | 付図                                        | ۹ 6.                                                                                                    | 1                      |
| 8.                                                                                             | 1                                         | 外形寸法                                                                                                    | 1                      |

## 安全上のご注意

設置・運転・点検・保守の前に必ず本取扱説明書を熟読し、本製品の安全上の注意事項について確認してからご使用ください。

本製品は厳重な品質管理のもとに製造しておりますが、本製品が万一故障することにより人命、身体または財産に重大な損害が予測される場合は、弊社にお問い合わせください。

本取扱説明書および本製品への表示では、本製品を安全に正しくお使いいただき、あなたや他の人々 の危険や財産の損害を未然に防止するために、いろいろな絵表示をしています。その絵表示と意味は 次のようになっています。内容をよく理解してから本文をお読みください。

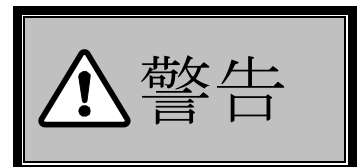

この表示を無視して、誤った取り扱いをすると、人が死亡または重傷 を負う可能性が想定される内容を示しています。

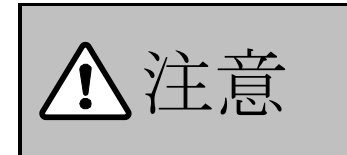

この表示を無視して、誤った取り扱いをすると、人が傷害を負う可能 性が想定される内容および物的損害の発生が想定される内容を示し ています。 《絵表示と意味》

| $\bigcirc$ | 禁止<br>本装置の取り扱いにおいて、その行為を禁止する内容を示しています。                  |
|------------|---------------------------------------------------------|
| (          | 接触禁止<br>本装置の特定の場所に触れることによって、人が傷害を負う可能性がある内容を示<br>しています。 |
|            | 濡れ手禁止<br>本装置を濡れた手で扱うと感電する可能性がある内容を示しています。               |
|            | 分解禁止<br>本装置を分解することで感電等の人が傷害を負う可能性がある内容を示していま<br>す。      |
|            | ー般指示<br>使用者に対し指示に基づく行為をしなければならない内容を示しています。              |
| ₽          | 接地線の接続<br>必ず接地線を接続する内容を示しています。                          |

《送付品の確認》

| ▲注意 | <ul> <li>●送付品がご注文どおりの製品であることを確認してください。</li> <li>(異なる機器を接続すると故障の恐れがあります。)</li> <li>●開梱時、送付品の数量を確認し、各部の部品脱落、外装の変形・損傷、ねじの緩み、配線の損傷などがないか確認してください。</li> <li>(故障の恐れがあります。)</li> </ul> |
|-----|----------------------------------------------------------------------------------------------------|
|-----|----------------------------------------------------------------------------------------------------|

《保管上の注意》

| <b>▲</b> 注意 | $\bigcirc$ | <ul> <li>雨や水滴がかかる場所、有害なガスや液体がある場所、直射日光があたる場所には保管しないでください。</li> <li>(故障の恐れがあります。)</li> <li>高温・高湿の場所で保管しないでください。</li> <li>(故障の恐れがあります。)</li> </ul> |
|-------------|------------|----------------------------------------------------------------------------------------------------|
|-------------|------------|----------------------------------------------------------------------------------------------------|

| 《搬入》 |   |                                                                                          |  |
|------|---|------------------------------------------------------------------------------------------|--|
| ▲注意  | 0 | <ul> <li>●本装置には基板類が取り付けてありますので衝撃、振<br/>えないように運搬してください。</li> <li>(故障の恐れがあります。)</li> </ul> |  |

| 《設置および配線 | :)»        |                                                                                                    |
|----------|------------|----------------------------------------------------------------------------------------------------|
|          | $\bigcirc$ | <ul> <li>●電線くず、ねじなどの異物を本装置の中に残さないでください。</li> <li>●電線くず、ねじなどの異物を本装置の中に残さないでください。</li> <li>(けが、感電、火災の恐れがあります。)</li> <li>●波しぶきがかかる場所への設置は避けてください。</li> <li>(故障の恐れがあります。)</li> <li>●風雨の強い環境での作業は行わないでください。</li> <li>(けがや故障の恐れがあります。)</li> <li>●医療機器等の近くに設置しないでください。</li> <li>(医療機器等が正常に動作しない恐れがあります。)</li> <li>●通電中は端子部に触れないでください。</li> </ul>                                                                                                    |
|          |            | (感電の恐れがあります。)<br>●濡れ手で本装置に触れないでください。<br>(感電の恐れがあります。)                                                                                                    |
| ▲警告      | 0          | <ul> <li>●設置および配線は資格を有する専門の人が行ってください。<br/>(けが、感電、火災の恐れがあります。)</li> <li>●設置および配線作業は必ず付属品および指定部材を使用してください。<br/>(防塵・防水機能が発揮されず、誤動作、故障の原因となる場合があります。)</li> <li>●環境仕様どおりの設置をしてください。<br/>(感電の恐れがあります。)</li> <li>●本装置は指定された方法を守って設置してください。<br/>(感電、火災の恐れがあります。)</li> <li>●設置は安全に支える強度が十分あるものに確実に固定してください。<br/>(感電、火災の恐れがあります。)</li> <li>●配線作業は無電圧の状態で行ってください。<br/>(感電の恐れがあります。)</li> <li>●配線は間違えないように接続してください。<br/>(けが、感電、火災の恐れがあります。)</li> <li>●配線は間違えないように接続してください。<br/>(成電の恐れがあります。)</li> <li>●配線の接続は極性を間違えないようにしてください。<br/>(必要面の恐れがあります。)</li> <li>●配線の接続は極性を間違えないようにしてください。<br/>(必要面の恐れがあります。)</li> <li>●配線の接続は極性を間違えないようにしてください。<br/>(感電の恐れがあります。)</li> <li>●配線作業は推奨した締付トルクで確実に締めてください。<br/>(落重の恐れがあります。)</li> <li>●配線作業は推奨した締付トルクで確実に締めてください。<br/>(差埋、発火の恐れがあります。)</li> <li>●作業時、扉による指の挟み込み、頭部への衝突には注意してください。<br/>(けがの恐れがあります。)</li> <li>●本装置は端子部への接続に先立って必ず接地線を接続してください。<br/>(感電の恐れがあります。)</li> </ul> |

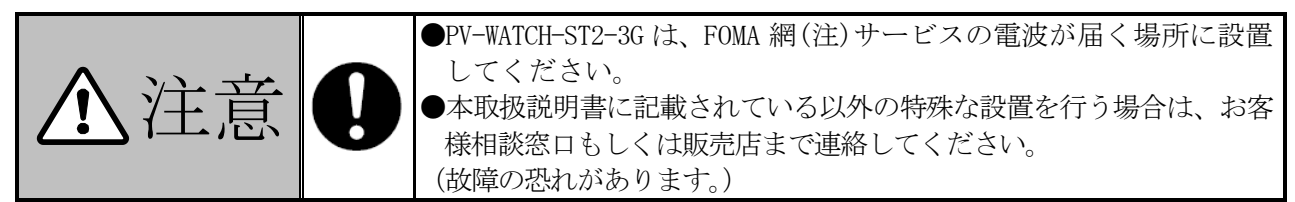

注:FOMA は株式会社 NTT ドコモの登録商標です。

| 《絶縁抵抗試験》 |   | xxxxxxxxxxxxxxxxxxxxxxxxxxxxxxxxxxxxx                                                                                              |
|----------|---|----------------------------------------------------------------------------------------------------|
| ▲警告      | 0 | <ul> <li>・必ず配線を未接続の状態で試験を行ってください。</li> <li>・感電の恐れがあります。)</li> <li>・試験終了後、放電を確認してから短絡していたクリップ線などは必ず外してください。(火災の恐れがあります。)</li> </ul> |

| 《使用上の注意》 |            |                                                                                                    |
|----------|------------|----------------------------------------------------------------------------------------------------|
| ▲警告      | $\bigcirc$ | <ul> <li>・引火性ガス、腐食性ガスおよび結露する場所では使用しないでください。</li> <li>・飲のような用途に絶対使用しないでください。</li> <li>・人命に直接関わる医療機器などへの使用。</li> <li>・人身の損傷に至る可能性のある場所への使用。</li> <li>(けがの恐れがあります)</li> <li>・水没させないでください。</li> <li>(感電の恐れがあります)</li> <li>●風雨の強い環境での作業は行わないでください。</li> <li>(けがや故障の恐れがあります)</li> <li>●本装置の上に腰掛けたり、乗ったり、踏み台にしたり、寄りかかったりしないでください。</li> <li>(けがの恐れがあります)</li> </ul> |
|          |            | ●製品の改造はしないでください。<br>(けが、感電、火災の恐れがあります)                                                                                                    |
|          | 0          | <ul> <li>・にはななないでく休う点後の採住以外は正面扉を確実に困めてくたさい。</li> <li>(故障の恐れがあります)</li> <li>●作業時、扉による指の挟み込み、頭部への衝突には注意してください。</li> <li>(けがの恐れがあります)</li> <li>●本取扱説明書記載の環境仕様でお使いください。特に電源電圧、<br/>周波数、温度、湿度、衝撃、振動にご注意ください。</li> <li>(けが、感電、火災の恐れがあります)</li> </ul>                                                                                                    |

| (   | <ul> <li>         ・運転中は端子部に触れないでください。         <ul> <li>(感電や火災の恐れがあります)</li> </ul> </li> </ul>                                                                   |
|-----|----------------------------------------------------------------------------------------------------|
| ▲警告 | <ul> <li>●正面扉を確実に閉めて運転してください。<br/>(感電の恐れがあります)</li> <li>●運転中に本装置が故障し、異臭、異音が発生した場合は、直ちに<br/>運転を停止させ、お客様相談窓口もしくは販売店までお問い合わ<br/>せください。<br/>(火災の恐れがあります)</li> </ul> |

| 《点検・保守》 |            |                                                                                                    |
|---------|------------|----------------------------------------------------------------------------------------------------|
| ▲藝告     | $\bigcirc$ | <ul> <li>▲本装置の入出力端子部に金属棒や指などを差し込まないでください。</li> <li>(感電の恐れがあります)</li> <li>●内部の点検、修理をしないでください。</li> <li>(感電、けが、やけど、発煙、発火の恐れがあります)</li> </ul> |
|         | 0          | ●点検・保守は、専門知識を有する人が定期的に指定された方法<br>で行ってください。(感電や火災の恐れがあります)                                                                                  |

| ⚠注意 | $\bigcirc$ | ●清掃する場合は、中性洗剤を薄めてから布に浸して使用してく<br>ださい。シンナーなどの溶剤系は樹脂を溶かすため使用しない<br>でください。  |
|-----|------------|--------------------------------------------------------------------------|
|     | 0          | ●点検保守後は正面扉を確実に閉めてください。正面扉は長時間<br>開けないでください。(防塵防水性能が発揮されず、故障の恐<br>れがあります) |

| 《その他注意事項》 |   | ·····································                                                                                                    |
|-----------|---|----------------------------------------------------------------------------------------------------|
| ▲ 警告      | 0 | <ul> <li>本装置は日本国内仕様品です。国外での使用については、別途お客様相談窓口もしくは販売店までお問い合わせください。日本国内仕様品を国外で使用すると、電圧、使用環境が異なり発煙、発火の原因になることがあります。(火災の恐れがあります)</li> <li>第三者によるいたずらを防止し安全に運用するため、扉の施錠管理を確実に実施してください。(火災の恐れがあります)</li> </ul> |
|           |   |                                                                                                    |
| ⚠注意       | 0 | <ul> <li>廃棄する場合は国/都道府県/市町村の規則に従って産業廃棄物として適切に処理してください。</li> <li>(違反すると罰則の対象になる場合があります)</li> <li>修理または部品の交換はお客様相談窓口もしくは販売店までご連絡ください。</li> <li>(故障の恐れがあります)</li> </ul>                                     |

## 送付品の確認

開梱を行う前に梱包の荷姿の状態を点検してください。

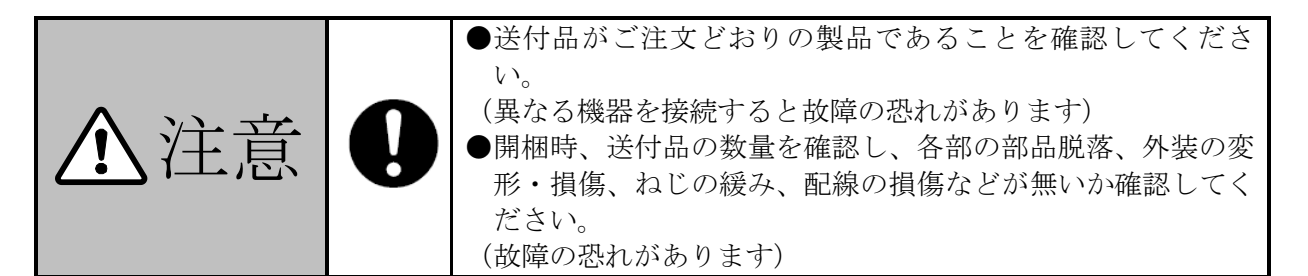

送付品リスト

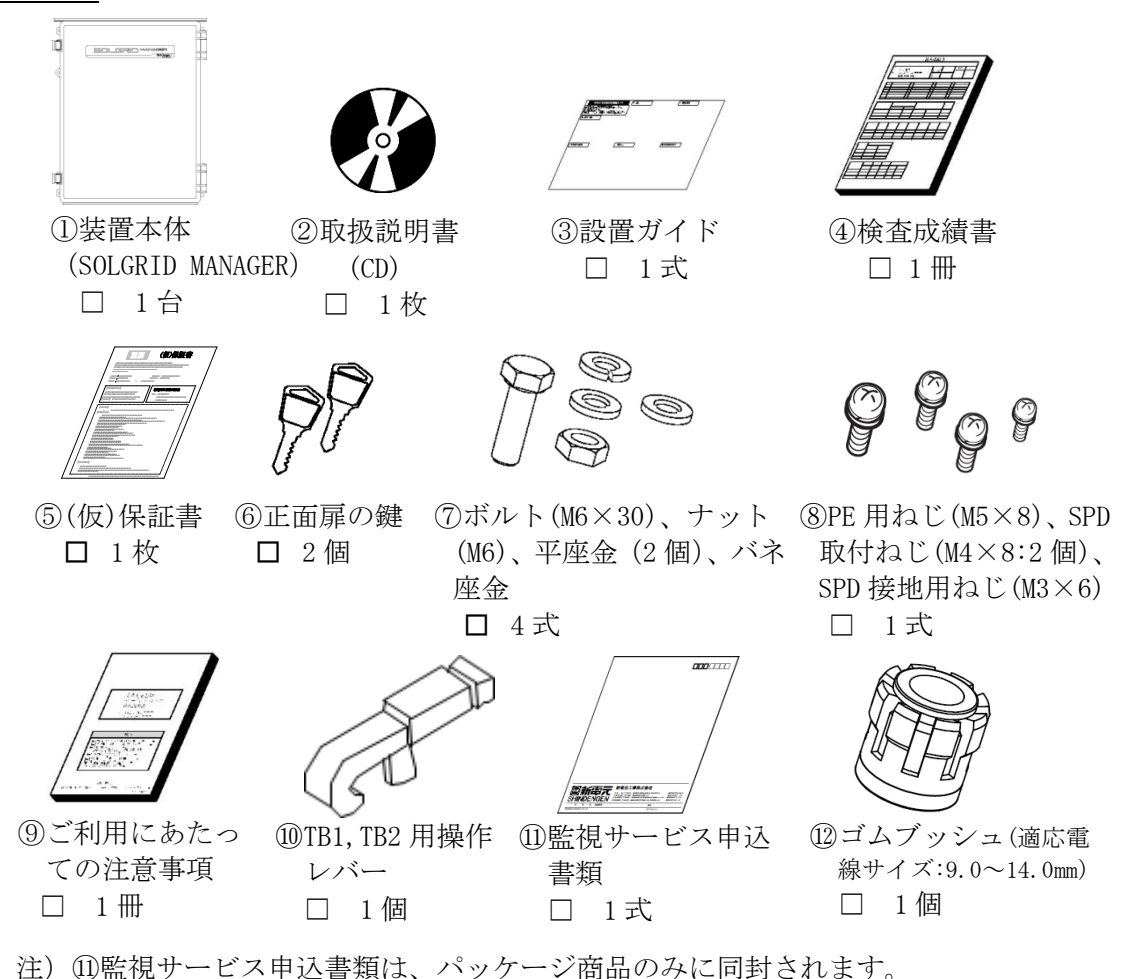

お客様準備品(PV-WATCH-ST2-3Gのみ)

SIM カード(標準 SIM サイズ (miniSIM))
 弊社提供の専用 SIM カードをご使用される場合は、別途利用契約およびご利用料金が必要です。
 お客様にてご用意される場合は、株式会社 NTT ドコモの FOMA 網サービスを利用できる
 もの(MVN0(注)事業者 SIM でも可)としてください。
 監視する PCS の台数や設置された発電所の電波状況などにより、通信するデータ量は変動しますが、最低でも 500MB/月以上のデータ通信が行える契約としてください。
 (注) MVN0とは、Mobile Virtual Network Operator 仮想移動体通信事業者

施工業者様で電線管と電線管コネクタと下表参照の推奨ケーブルおよび圧着端子、圧着端子に適応す る絶縁キャップを準備してください。推奨ケーブルは下表の仕上外径以外は選定しないでください。 また、LAN ケーブルを常設する場合は、LAN 用雷プロテクタ(以下、LAN 用 SPD)の準備を推奨します。

| 端子名           | 推奨ケーブル                                                    | 仕上外径<br>注 4) | 備考                                           |
|---------------|-----------------------------------------------------------|--------------|----------------------------------------------|
| PCS 外部通信(TB2) | シールド付ツイストペアケー<br>ブル<br>KPEV-SB 0.5mm <sup>2</sup> 注1),注3) | 9.0~14.0mm   | RS-485 通信(2 線式) SG, A+, B-<br>(終端抵抗(120Ω)内蔵) |
| 計測裝置通信(TB2)   | シールド付ツイストペアケー<br>ブル<br>KPEV-SB 0.5mm <sup>2</sup> 注1),注3) | 9.0∼14.0mm   | RS-485 通信(2 線式) SG, A+, B-<br>(終端抵抗(120Ω)内蔵) |
| LAN           | LAN ケーブル<br>カテゴリ 5e 以上 注 2)                               | 4.0~6.6mm    | 屋外用LANケーブルをご使用くだ<br>さい 注 5)                  |
| 交流入力(TB1)     | CV<br>(2. 0mm <sup>2</sup> )                              | 9.0~14.0mm   | 単相 2 線 : L, N<br>三相 3 線 : R, S, T            |
| 接地 (PE)       | HIV<br>(3.5mm <sup>2</sup> または 5.5mm <sup>2</sup> )       | 4.0∼7.0mm    | D 種接地                                        |

表 1.1-1 推奨ケーブル

注 1:弊社重塩害キットをご使用のパワーコンディショナ(以下 PCS)の場合は、FKEV-SB 3P 0.5mm<sup>2</sup>富士 電線工業(株)仕上外径 9.5mm のものを推奨します。

注 2:LAN 用 SPD をご使用の場合(雷多発地域では使用を推奨)は、LAN 用 SPD~監視ユニットの LAN ケーブ ル (カテゴリ 5e 以上長さ 300mm) もご用意ください。

注 3: KPEV は古河電気工業株式会社の登録商標です。

注 4:仕上外径範囲内の電線を選んでご使用ください。範囲から外れたものをご使用した場合は、本体付属のケーブルグランドの性能が発揮されず、塵埃などの影響により故障の原因となります。

注5:ケーブル径が異なる場合、添付のゴムブッシュ(適応電線サイズ:9.0~14.0mm)に取り換えてください。

表 1.1-2 推奨トルク

| 端子名     | 端子ねじ | 推奨圧着端子          | 最大圧着端子幅<br>(mm) | 推奨締付トルク<br>(N・m) |
|---------|------|-----------------|-----------------|------------------|
| 接地 (PE) | M5   | 3.5–5<br>R5.5–5 | 12.2            | 3                |

圧着端子は、ケーブルを本装置のシールナットに通してから取り付けてください。

#### 施工業者様準備機材

施工業者様で以下の機材をご準備ください。

#### 表 1.1-3 準備機材

| パーソナルコンピュータ          | 初期設定用 (Internet Explorer 11 または |
|----------------------|---------------------------------|
| (以下 PC または WEB 端末)   | Microsoft Edge が使用できるもの)        |
| DC500V 絶縁抵抗計(短絡線を含む) | 絶縁抵抗試験用                         |
| その他                  | 工具類、養生用絶縁シート                    |

「Internet Explorer と Microsoft Edge は Microsoft の商標です。」

## 本<u>製品での使用ソフトウェア</u>

1. 業務用ソフトウェア

本製品に搭載されている業務用ソフトウェアの著作権は、新電元工業株式会社にあります。 業務用ソフトウェアは、都合により自動的に更新されることがありますので、ご了承ください。

2. GPL/LGPLライセンスについて

本製品は、GPL version2.0/LGPL version2.0 の適用ソフトウェアを使用しております。オープン ソースとしての性格上著作権による保証はなされておりませんが、本製品につきましては保証書、 および取扱説明書記載の条件により弊社による保証がなされています。GPL/LGPL のライセンスに つきましては、以下のURLをご覧ください。

- http://www.gnu.org/licenses/gpl-2.0.html
- http://www.gnu.org/licenses/lgpl-2.0.html

変更済みGPL 対象モジュール、その配布方法につきましては、弊社お客様相談窓口にご連絡ください。なお、配布時発生する費用はお客様のご負担となります。

## 1 正しくお使いいただくための注意事項

#### 1.1 設置時の注意

設置時は、「4 設置」(24ページ)に従って、正しく設置してください。

#### 1.2 取り扱い上の注意

設置や保守で実施する電気配線工事は、電気工事士の資格を有するものが実施してください。 1) 接地端子(PE) は必ず接地してください。

- 2) 保護協調を考慮し、必ず適切な漏電遮断付ブレーカ(ELB)を設置してください。
- 3) PCS 通信・計測装置通信端子(TB2)には、RS-485の通信線以外は接続しないでください。 けがや装置の故障の原因になります。
- 4) 系統入力端子 (TB1:L, N/R, S, T) には、AC100V/AC200V 以外の電圧は入力しないでください。 けがや装置の故障の原因となります。
- 5) 電力会社からの指示があった場合は、電力会社の指示に従って、正しく取り扱ってください。
- 6) 本取扱説明書で記載されている以外の使い方をしないでください。けがや装置の故障の原因 となります。

#### 1.3 故障時の対応について

動作が正常でないと思われた場合は、「7 保守・点検」(51 ページ)をご確認の上、お客様相 談窓口もしくは販売店まで連絡してください。

### 2 装置の概要

#### 2.1 装置の概要

本装置は新電元工業製太陽光発電用 PCS を監視・制御する監視装置です。

PCS と RS-485 通信を行い、発電量や異常などの各種情報を取得・表示が行えます。

型名 PV-WATCH-ST2-3G の装置では、3G 通信モジュールを搭載し、インターネットに接続します。 型名 PV-WATCH-ST2-LAN の装置では、3G 通信モジュールを使用せずに、LAN 経由でインターネットに接続します。

インターネットに接続することにより、クラウド監視サービス、メール通知、電力会社の出力制 御カレンダーの取得が可能です。

クラウド監視サービス(別途契約が必要)を使用することで、遠隔地より PCS の監視・各種制御 をします。

メール通知機能により、指定したメールアドレスに PCS の発電情報や異常を通知します。

オリジナル運転カレンダーや電力会社の出力制御カレンダーによる PCS の自動出力制御をします。

#### 2.2 型名

### PV-WATCH-ST2-3G/PV-WATCH-ST2-LAN

#### 2.3 環境仕様

本装置を使用する際は、下記の環境仕様を必ず守ってください。

| 表 | 2. | 3-1 | 環境仕様 |
|---|----|-----|------|
|   |    |     |      |

| 条件   | 仕 様                           | 備考                                                                                                    |
|------|-------------------------------|----------------------------------------------------------------------------------------------------|
| 設置場所 | 日本国内に<br>おける屋内<br>および屋外<br>注1 | <ol> <li>直射日光があたらない場所</li> <li>他の熱源からの影響を直接受け無い場所</li> <li>他から、振動衝撃が加わら無い場所</li> <li>火気等の影響が無い場所</li> <li>導電性物質(鉄粉、アルミ粉等)を含む塵埃の影響を受けない場所<br/>注2</li> <li>腐食性ガス、可燃性ガスの無い場所</li> <li>波しぶきがあたらない場所</li> <li>本装置に影響を与えるような磁束等が発生しない場所</li> <li>36 通信モジュール用の電波が届く場所(PV-WATCH-ST2-JAN)</li> </ol> |
| 周囲温度 | -20∼50°C                      |                                                                                                    |
| 湿度   | 90%RH以下                       | 結露無きこと                                                                                                    |
| 標高   | 2000m 以下                      |                                                                                                    |

注1 防水、防塵性能: JIS C 0920 IP65 準拠

注2 金属加工(研磨等)で金属粉を発生させる工場、およびその周辺での使用は避けてください。

### 2.4 構造仕様

下表に、構造仕様を示します。詳細な設置方法等は、「4 設置」(24 ページ)をご参照ください。

| 項目   | 規格                     | 備考    |
|------|------------------------|-------|
| 設置方法 | 壁掛けまたは柱上               |       |
| 外箱材質 | グラスファイバー入りポリカーボネート     |       |
| 寸法   | W380×D231×H463(突起物を除く) | 単位:mm |
| 質量   | 8kg 以下                 |       |

表 2.4-1 構造仕様

#### 2.5 システム構成図

PV-WATCH-ST2-3Gと PV-WATCH-ST2-LAN のシステム構成図の例を以下に示します。

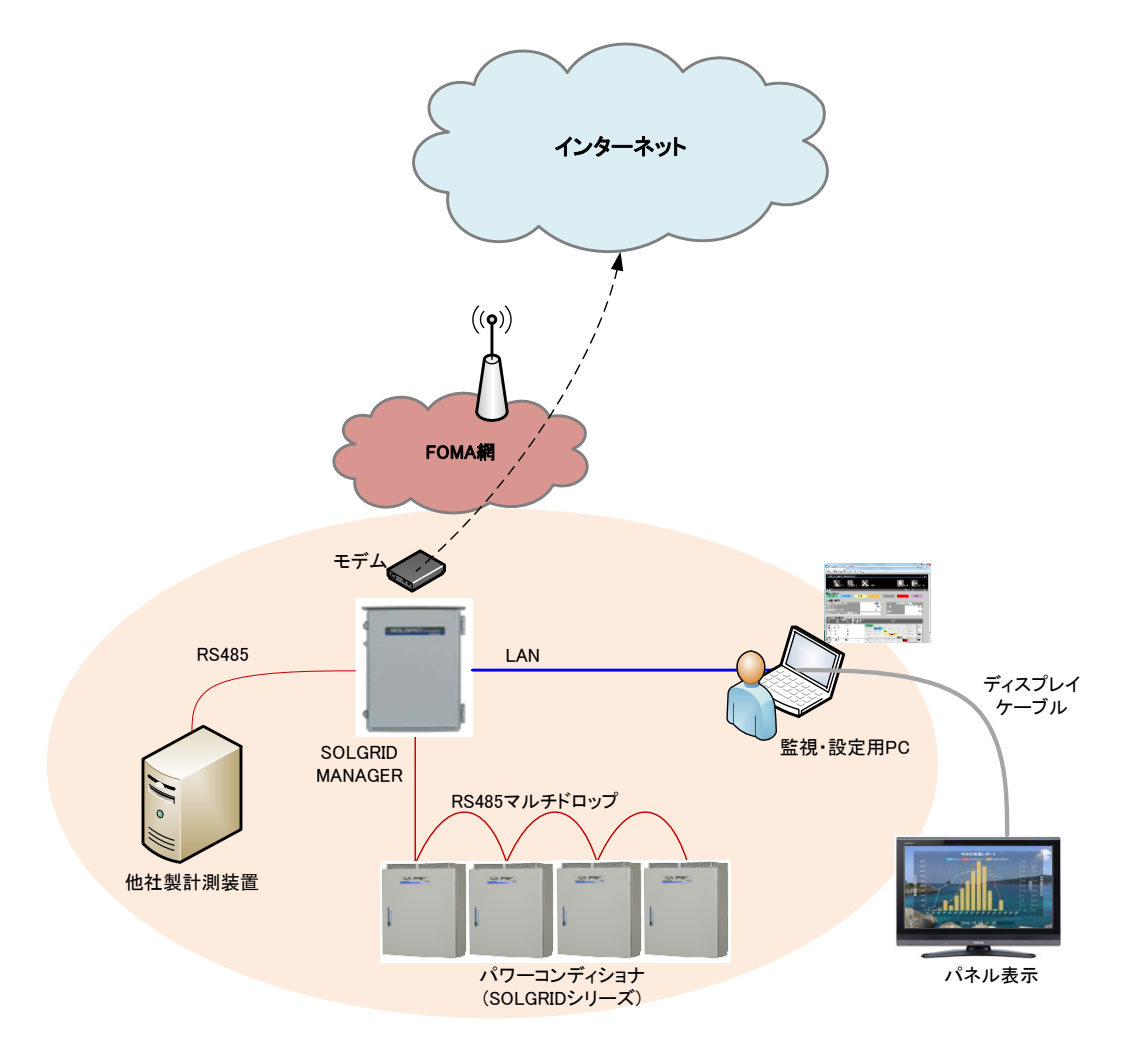

図 2.5-1 システム構成図の例(PV-WATCH-ST2-3G)

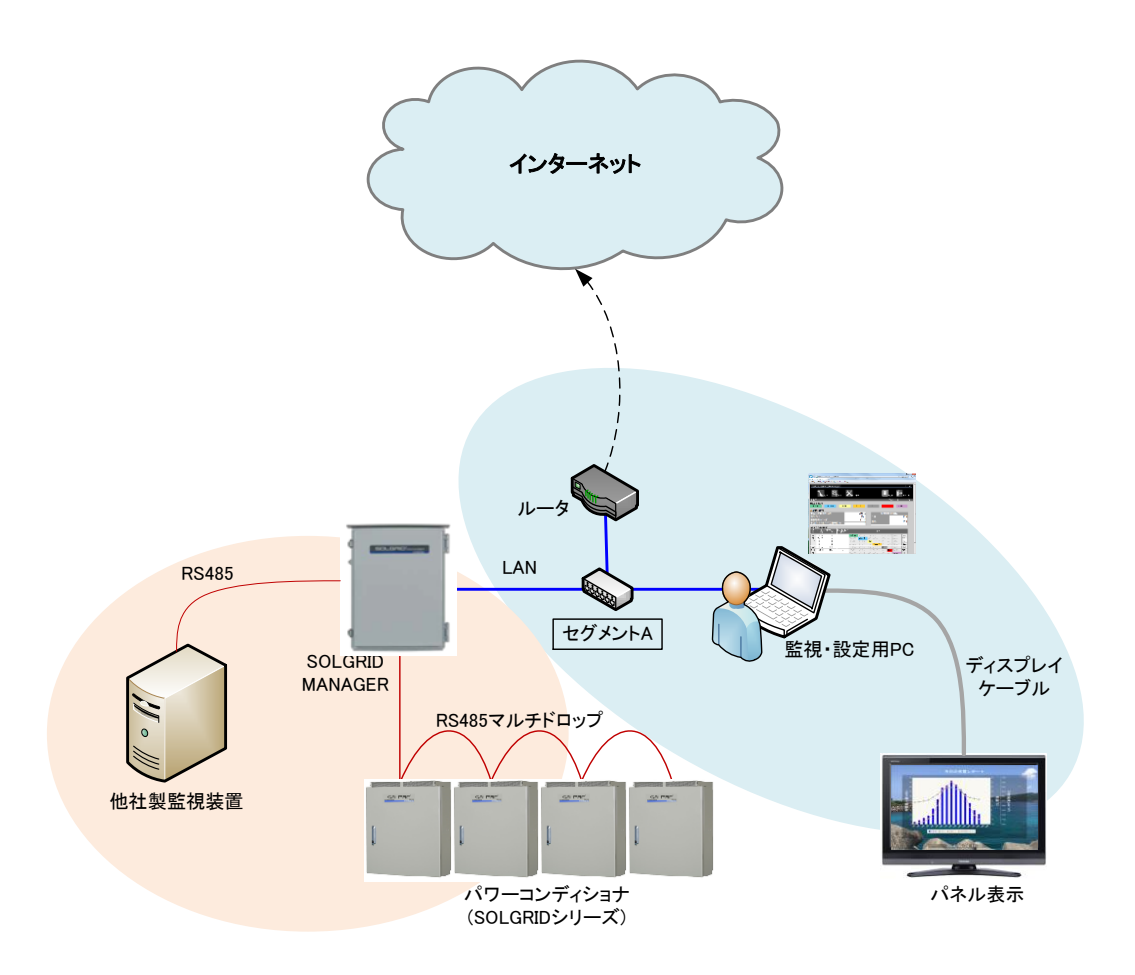

図 2.5-2 システム構成図の例(PV-WATCH-ST2-LAN)

### 2.6 回路系統図

回路系統図を下図に示します。 系統入力の電路には、必ず漏電遮断付ブレーカ(ELB)を設置してください。

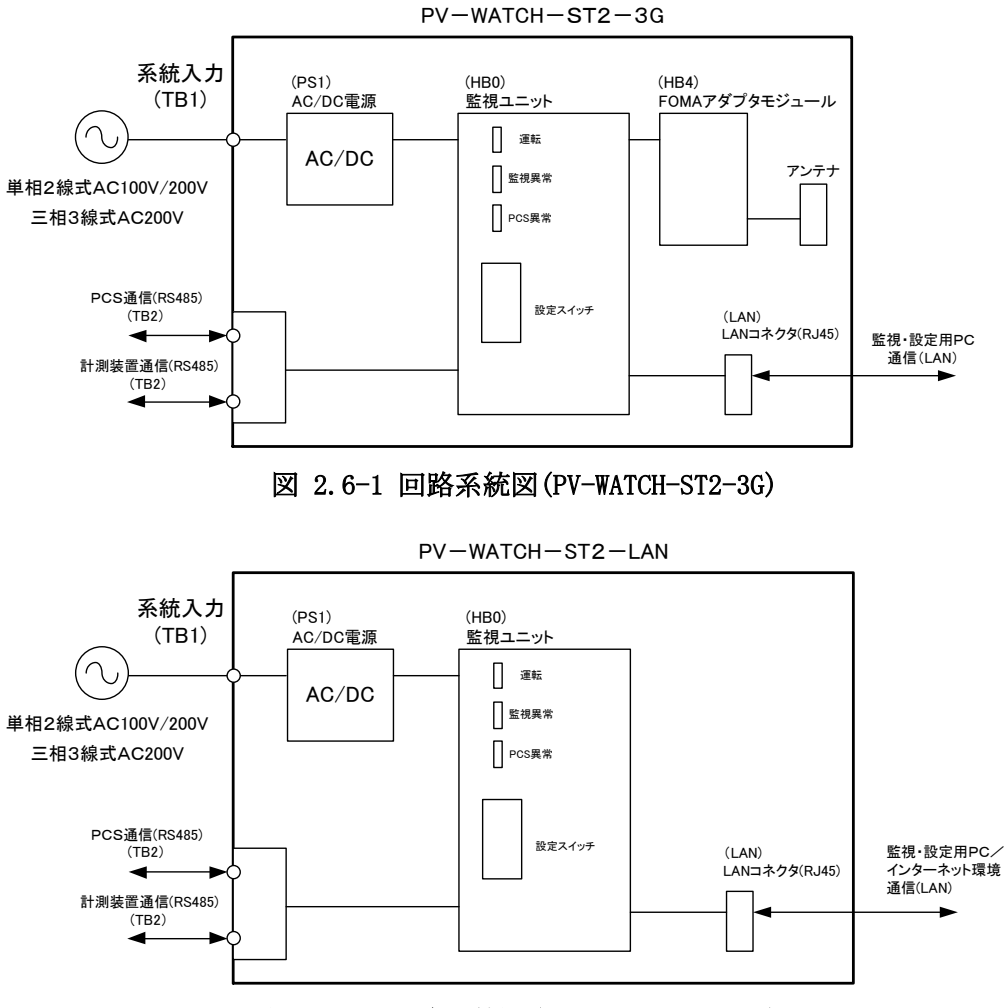

図 2.6-2 回路系統図 (PV-WATCH-ST2-LAN)

### 2.7 主要諸元

主要諸元を下表に示します。

表 2.7-1 主要諸元

| 項目           | 規格                                             |
|--------------|------------------------------------------------|
| 定枚雲圧 (入力雲圧)  | 単相 AC100V (AC95~115V) / AC200V (AC182~233V)    |
| 足俗电儿 (八)1电儿) | 三相 AC200V (AC182~233V)                         |
| 必弗雷士         | 9W 30VA 以下(単相2線式 AC100V)                       |
| 伯貢电八         | 9W 40VA以下(単相2線式/三相3線式AC200V)                   |
|              | Ethernet WEB 端末用/インターネット接続環境(PV-WATCH-ST2-LAN) |
| が立てて/C       | 1個                                             |
| クトロり 1/ L    | RS-485 PCS 接続 1 個(2 線式終端抵抗 120Ω)               |
|              | RS-485 計測装置接続 1 個 (2 線式終端抵抗 120 Ω)             |
| リーンプロ        | IEC61000-4-4 ファーストトランジェント試験 レベル 3              |
| サーン 町重       | IEC61000-4-5 サージイミュニティ試験 レベル 3                 |

# 3 各部名称と機能

3.1 各部名称

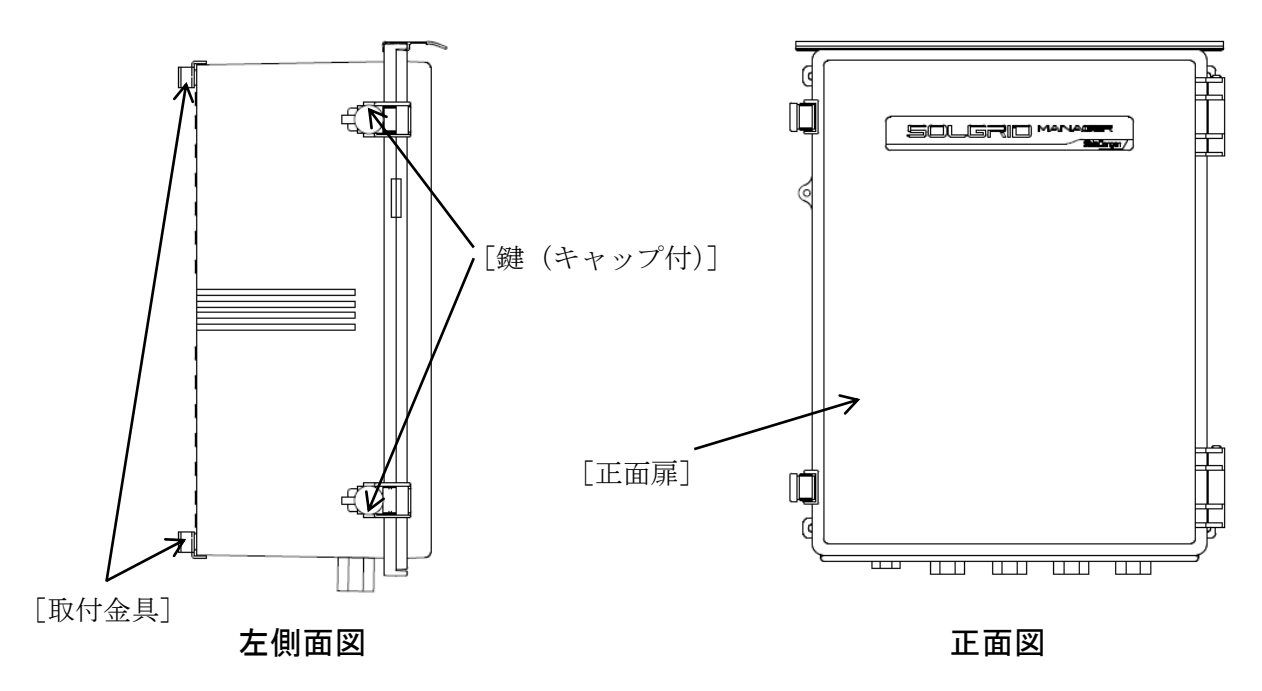

図 3.1-1 外観

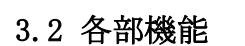

(1) PV-WATCH-ST2-3G

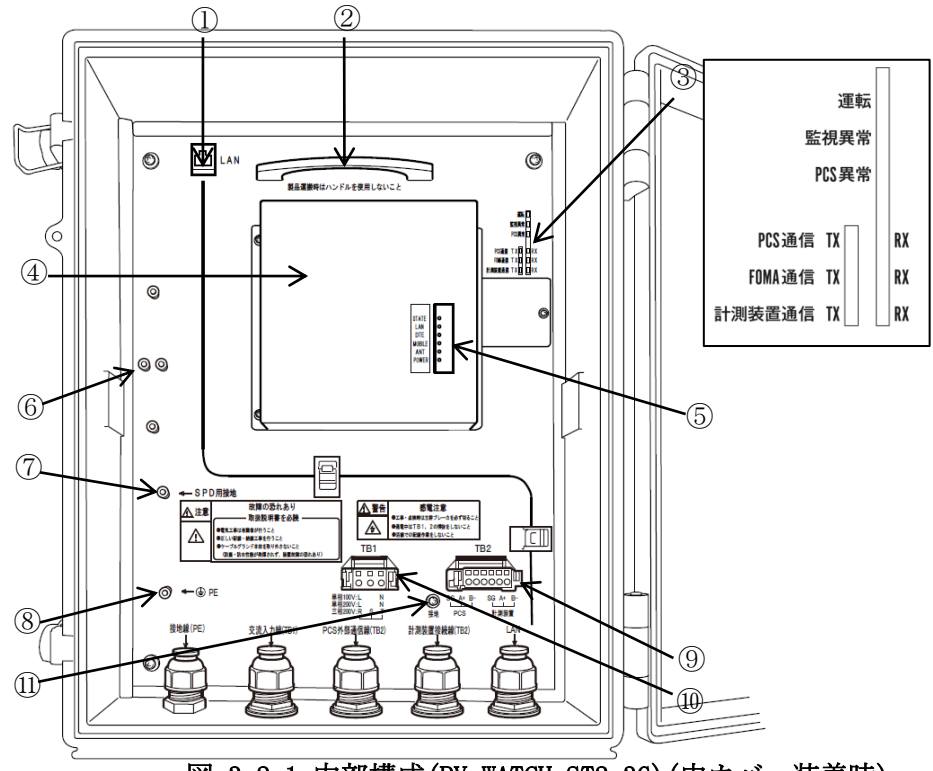

図 3.2-1 内部構成(PV-WATCH-ST2-3G)(中カバー装着時)

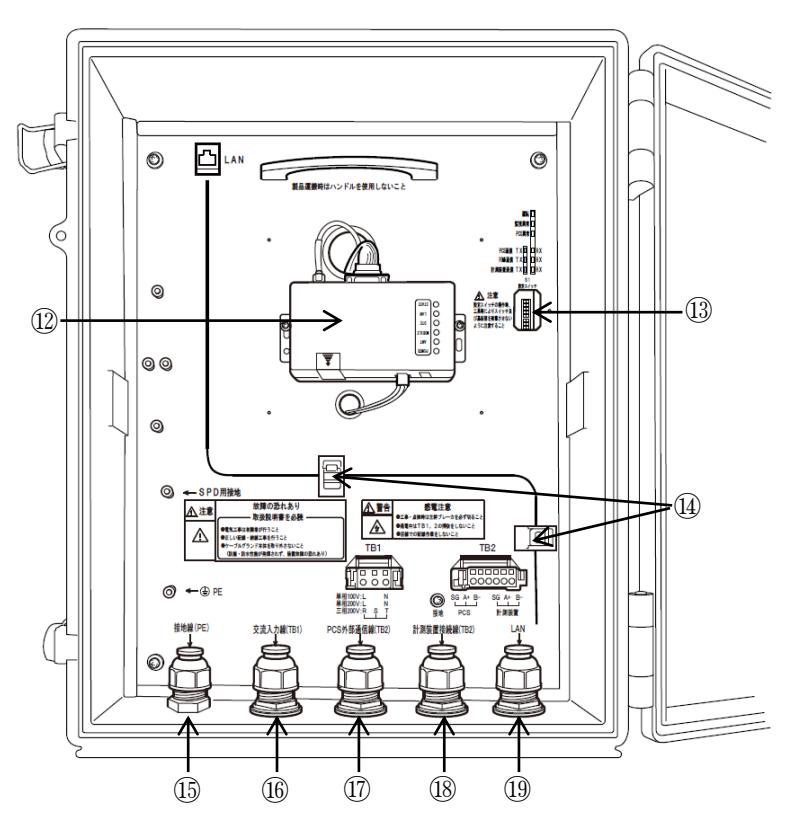

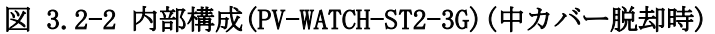

表 3.2-1 各部名称と機能(PV-WATCH-ST2-3G)

| 項番   | 名 称                         | 本体の表示         | 機    能                                                     |
|------|-----------------------------|---------------|------------------------------------------------------------|
| 1    | LAN                         | LAN           | PC との LAN 通信用のモジュラージャックです。                                 |
| 2    | ハンドル                        | —             | メーカー保守用のハンドルです。ご使用頂けません。                                   |
|      | 運転 LED(緑)                   | 運転            | 本装置の電源が入っている場合に点灯します。                                      |
|      | 監視異常 LED(赤)                 | 監視異常          | 本装置の異常または PCS の通信異常が発生している<br>場合に点灯します。                    |
|      | PCS 異常 LED (赤)              | PCS 異常        | PCS で異常を検出している場合に点灯します。                                    |
| 3    | PCS 通信 LED<br>(TX:緑, RX:橙)  | PCS 通信        | 本装置が PCS と通信を行っている期間に点灯します。<br>(TX:送信、RX:受信)               |
|      | FOMA 通信 LED<br>(TX:緑, RX:橙) | FOMA 通信       | 監視ユニットが 3G 通信モジュールと通信している<br>期間に点灯します。(TX:送信、RX:受信)        |
|      | 計測装置通信 LED                  | 計測装置          | 他社製計測装置を接続した場合、通信している期間に                                   |
|      | (TX:緑,RX:橙)                 | 通信            | 点灯します。                                                     |
| 4    | 中カバー                        | —             | 3G 通信モジュール用と S1 設定スイッチ用のカバーです。                             |
| 5    | 3G 通信モジュール<br>用表示 LED       | —             | 3G 通信モジュールの状態を表示する LED です。                                 |
| 6    | LAN 用 SPD 固定支柱              | —             | LAN 用サージ防護デバイス (SPD) 固定用支柱です。                              |
| 7    | SPD 用接地端子                   | SPD 用<br>接地端子 | SPD を接地するための端子です。                                          |
| 8    | 接地端子                        | PE            | 保安用接地端子です。(D 種設置)                                          |
| 9    | 通信端子                        | TB2           | PCS(左側)および計測装置(右側)とRS-485 接続(2線<br>式)する端子台です。              |
| 10   | 系統入力端子                      | TB1           | 装置電源入力用端子台です。<br>(単相 AC100V/AC200V、3 相 AC200V)             |
| (1)  | 通信ケーブルシー<br>ルド用端子           | 接地            | 通信ケーブルのシールドをフレームグランドに接続す<br>る端子です。通信線の外来ノイズ対策にご使用くださ<br>い。 |
| 12   | 3G 通信<br>モジュール              | _             | 移動体通信網を使用しデータ通信を行うモジュールで<br>す。                             |
| 13   | S1 設定スイッチ                   | S1<br>設定スイッチ  | 工場出荷状態に戻す場合に使用します。                                         |
| 14)  | LAN 配線用ケーブル<br>クランプ         | _             | LAN 配線を固定するために使用します。                                       |
| (15) | 接地線引込口                      | 接地線(PE)       | アース線を引き込む配線導入口です。                                          |
| (16) | 電源線引込口                      | 交流入力線         | 電源線を引き込む配線導入口です。                                           |
| 17   | PCS 通信線引込口                  | PCS 外部<br>通信線 | PCS との通信線を引き込む配線導入口です。                                     |
| 18   | 計測装置通信線引<br>込口              | 計測装置接続<br>線   | 計測装置との通信線を引き込む配線導入口です。                                     |
| (19) | LAN引込口                      | LAN           | LAN を常設する場合の配線導入口です。                                       |

#### (2) PV-WATCH-ST2-LAN

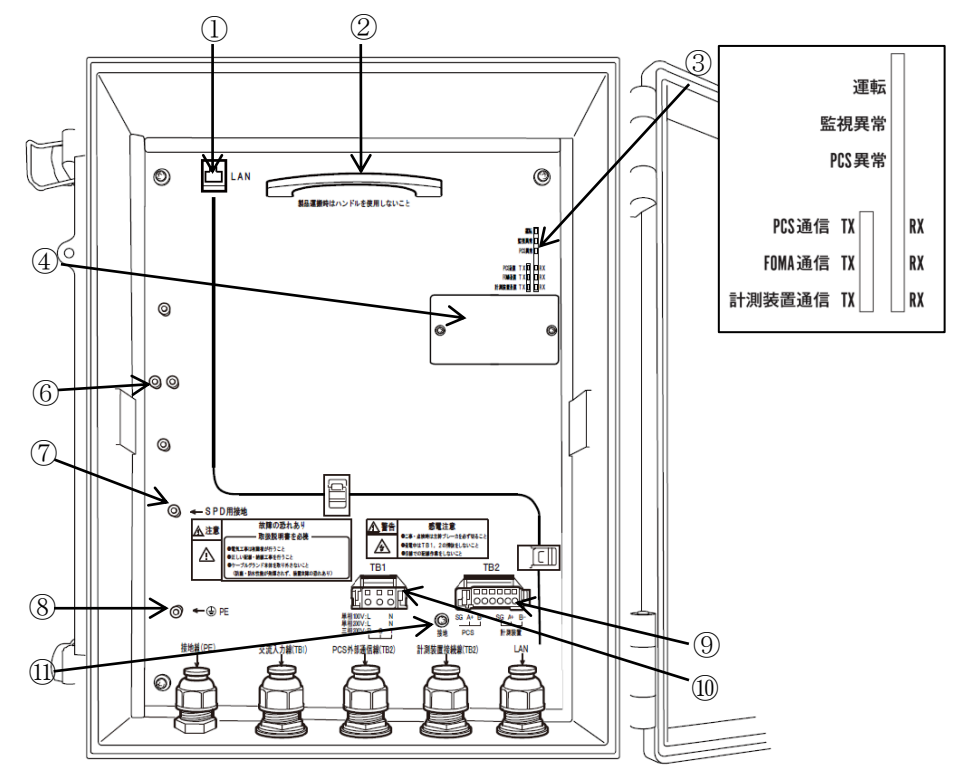

図 3.2-3 内部構成(PV-WATCH-ST2-LAN)(中カバー装着時)

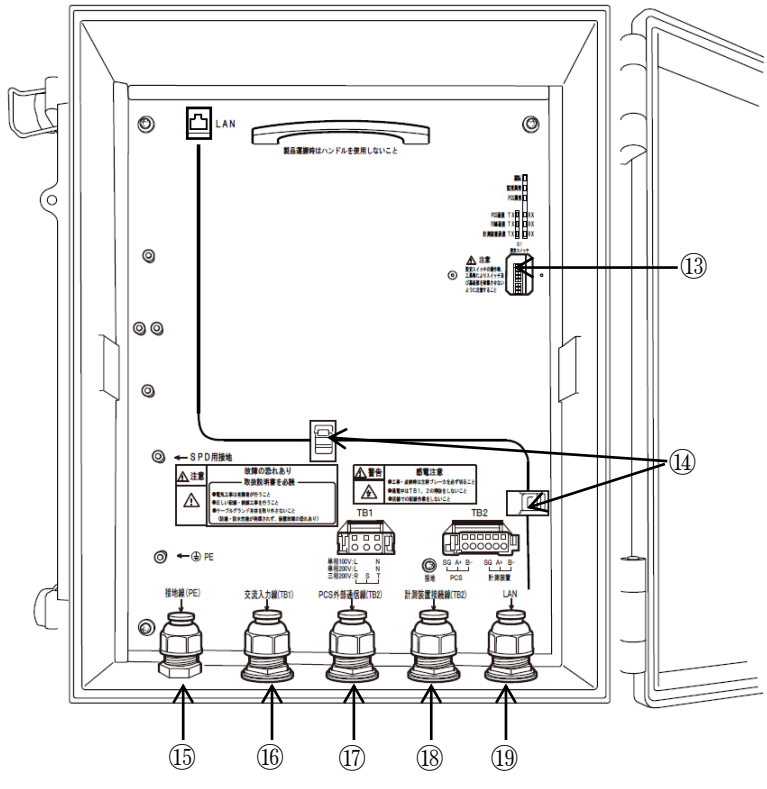

図 3.2-4 内部構成(PV-WATCH-ST2-LAN)(中カバー脱却時)

| 項番   | 名 称                            | 本体の表示                                             | 機能能                                                        |
|------|--------------------------------|---------------------------------------------------|------------------------------------------------------------|
| 1    | LAN                            | LAN                                               | PC およびインターネット接続環境との LAN 通信用のモジュラージャックです。                   |
| 2    | ハンドル                           | —                                                 | メーカー保守用のハンドルです。ご使用頂けません。                                   |
|      | 運転 LED(緑)                      | 運転                                                | 本装置の電源が入っている場合に点灯します。                                      |
|      | 監視異常 LED(赤)                    | 監視異常                                              | 本装置の異常または PCS の通信異常が発生している<br>場合に点灯します。                    |
|      | PCS 異常 LED (赤)                 | PCS 異常                                            | PCS で異常を検出している場合に点灯します。                                    |
| 3    | PCS 通信 LED<br>(TX:緑, RX:橙)     | PCS 通信                                            | 本装置が PCS と通信を行っている期間に点灯します。<br>(TX:送信、RX:受信)               |
|      | FOMA 通信 LED<br>(TX:緑,RX:橙)     | FOMA 通信                                           | PV-WATCH-ST2-3Gのみ点灯します。                                    |
|      | 計測装置通信 LED<br>(TX : 緑, RX : 橙) | 計測装置<br>通信                                        | 他社製計測装置を接続した場合、通信している期間に<br>点灯します。                         |
| 4    | 中カバー                           | —                                                 | S1 設定スイッチ用のカバーです。                                          |
| 6    | LAN 用 SPD 固定支柱                 | —                                                 | LAN 用サージ防護デバイス (SPD) 固定用支柱です。                              |
| 7    | SPD 用接地端子                      | SPD 用<br>接地端子                                     | SPD を接地するための端子です。                                          |
| 8    | 接地端子                           | PE                                                | 保安用接地端子です。(D 種設置)                                          |
| 9    | 通信端子                           | TB2                                               | PCS (左側)および計測装置(右側)と RS-485 接続(2線<br>式)する端子台です。            |
| 10   | 系統入力端子                         | TB1装置電源入力用端子台です。<br>(単相 AC100V/AC200V、3 相 AC200V) |                                                            |
| 11)  | 通信ケーブルシー<br>ルド用端子              | 接地                                                | 通信ケーブルのシールドをフレームグランドに接続す<br>る端子です。通信線の外来ノイズ対策にご使用くださ<br>い。 |
| 13   | S1 設定スイッチ                      | S1<br>設定スイッチ                                      | 工場出荷状態に戻す場合に使用します。                                         |
| 14)  | LAN 配線用ケーブル<br>クランプ            | _                                                 | LAN 配線を固定するために使用します。                                       |
| (15) | 接地線引込口                         | 接地線(PE)                                           | アース線を引き込む配線導入口です。                                          |
| 16   | 電源線引込口                         | 交流入力線                                             | 電源線を引き込む配線導入口です。                                           |
| 17   | PCS 通信線引込口                     | PCS 外部<br>通信線                                     | PCS との通信線を引き込む配線導入口です。                                     |
| 18   | 計測装置通信線引<br>込口                 | 計測装置接続<br>線                                       | 計測装置との通信線を引き込む配線導入口です。                                     |
| 19   | LAN引込口                         | LAN                                               | LAN を常設する場合の配線導入口です。                                       |

表 3.2-2 各部名称と機能(PV-WATCH-ST2-LAN)

#### 4.1 設置条件

本装置は下記の設置条件で設置してください。

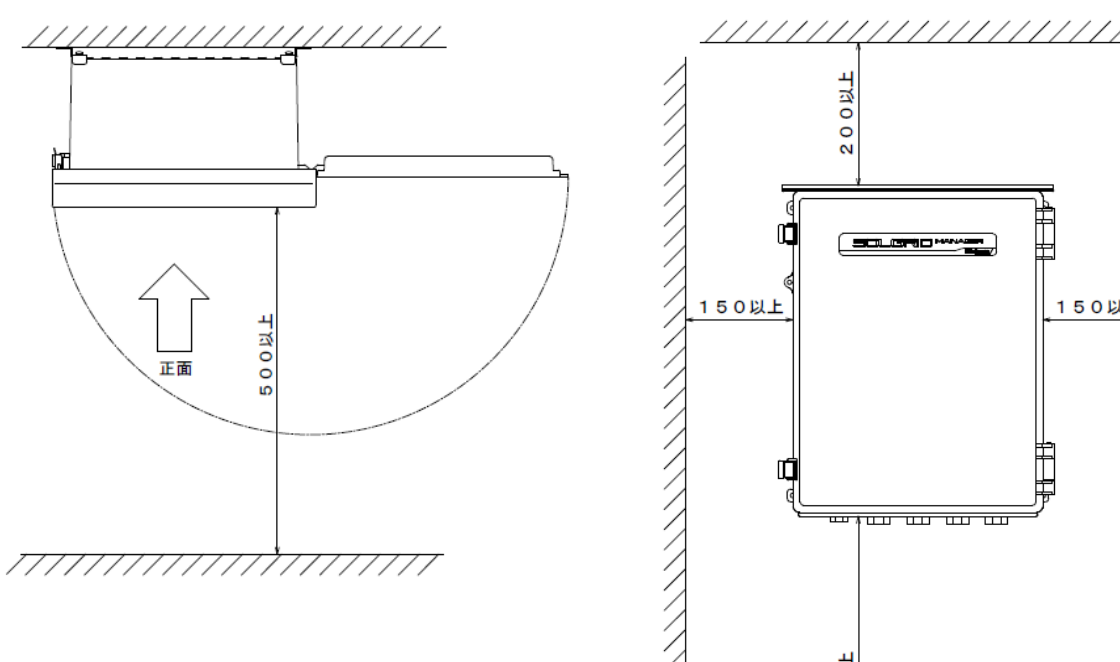

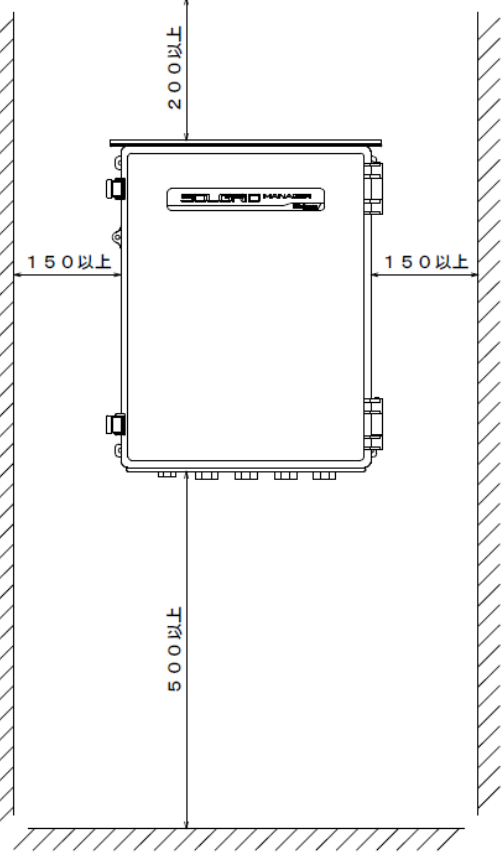

単位:mm

#### 図 4.1-1 設置条件

- (1) 周囲温度:-20~50℃
- (2) 湿度:90%RH以下(結露無きこと)
- (3) 標高: 2000m 以下
- (4) 本装置を安全にかつ十分に支える強度がある構造物に確実に設置してください。 (本体質量:8kg以下)
- (5) 本装置の正面側は扉の開閉を考慮し、500mm 以上の離隔を確保してください。
- (6) 本装置の両側面部は、150mm 以上の離隔を確保してください。
- (7) 本装置の上部側は、200mm以上の離隔を確保してください。
- (8) 本装置の下部側は、500mm以上の離隔を確保してください。
- (9) 取付面の平面度を確認し、本体に歪みが出ないよう取り付けてください。

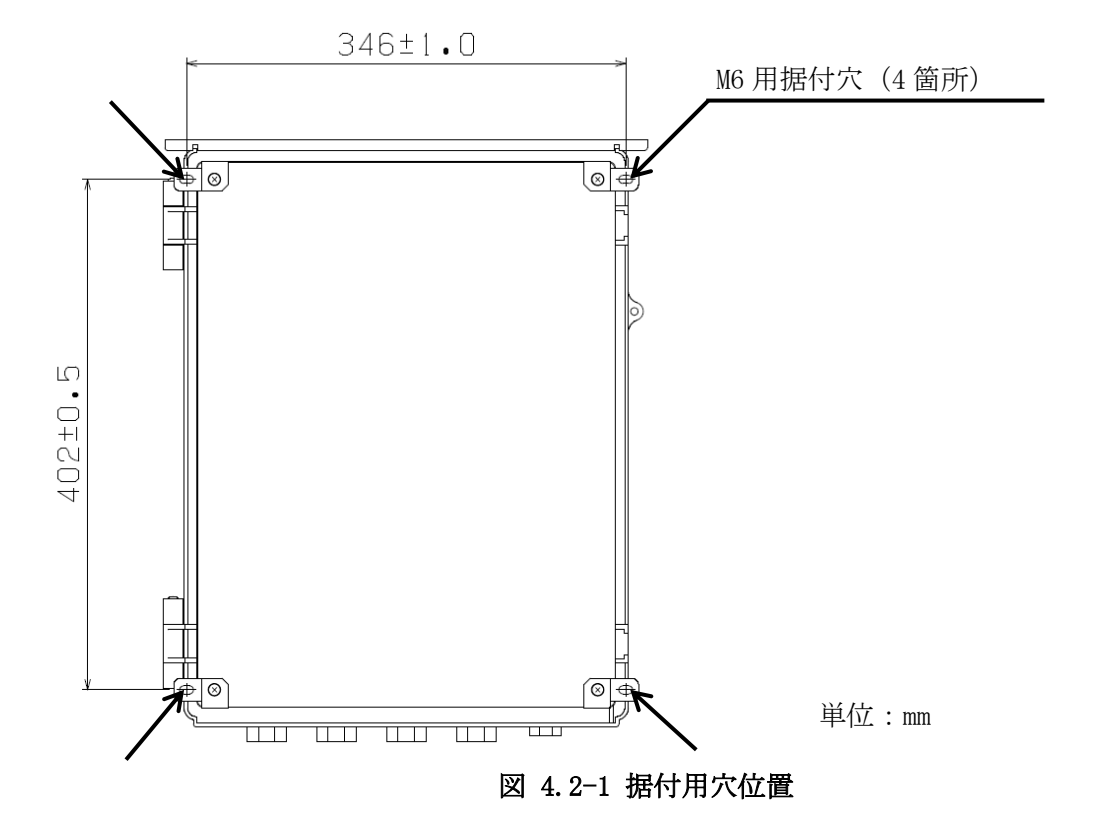

(1) 予め壁面側に下記の通り据付用穴を4箇所設けておいてください。

(2)本装置の固定方法は、下記をご参照ください。※下記固定方法は、添付品による一例です。設置場所の状況に応じて変更してください。

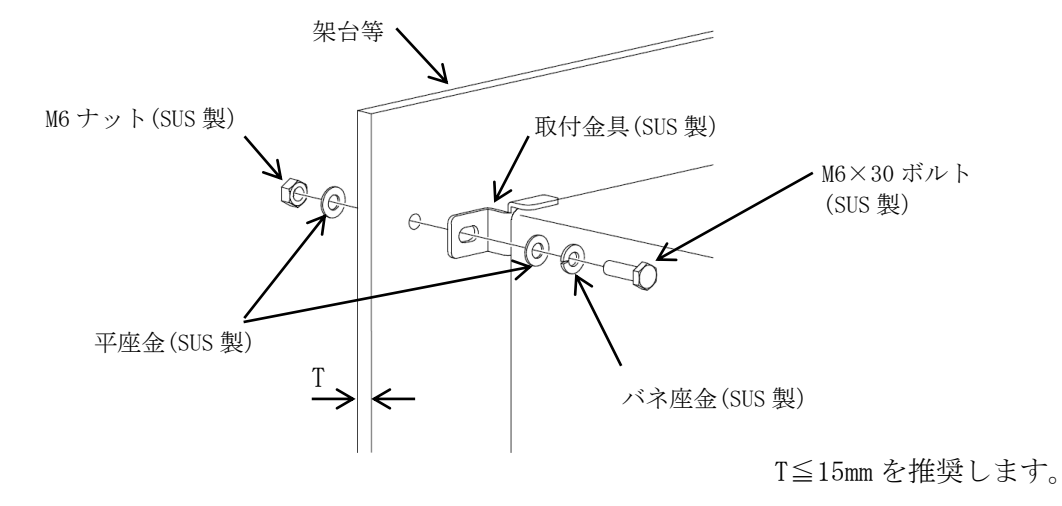

図 4.2-2 固定方法

| <u>▲</u> 注意 |  | <ul> <li>●本装置は垂直な場所に設置してください。</li> <li>●添付のボルト、ナット、座金を使用できない場合は、<br/>施工業者様側で準備してください。</li> <li>●取付壁面は、本体(8kg)の構造を十分確認の上、強度低下や歪<br/>が発生しないよう注意してください。</li> </ul> |
|-------------|--|----------------------------------------------------------------------------------------------------|
|-------------|--|----------------------------------------------------------------------------------------------------|

4.3 絶縁抵抗試験の方法

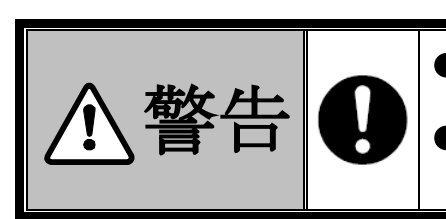

※絶縁抵抗試験を行う際には、下記の準備品をご用意してください。

Juny

- ・DC500V 絶縁抵抗計 ・・・・・・・・・1 台
- ・短絡線 ・・・・・・・・・・・・・・・必要数
- ・ドライバー ・・・・・・・・・・・必要数
- (1)本試験は、すべての配線が未接続の状態で行います。
   また、常温(5~35℃)、常湿(45~85%) で試験を実施してください。
- (2) 本試験は、下記の手順で行ってください。

正面扉を開けてください。

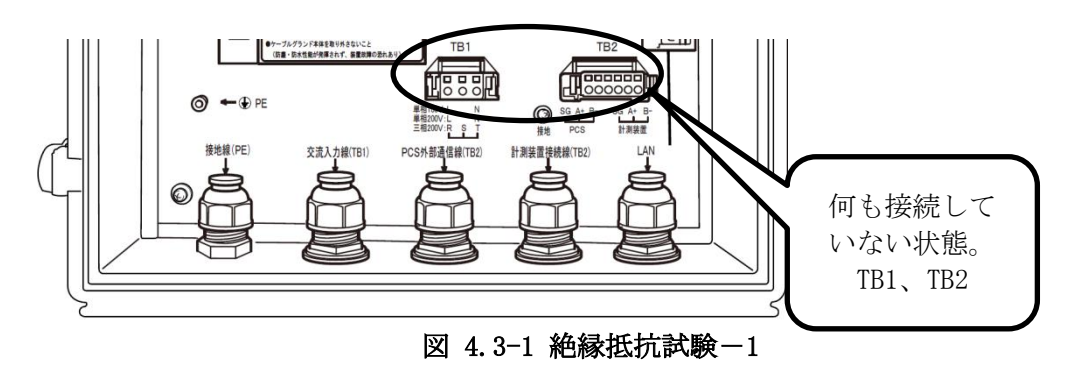

<手順1> TB1 コネクタの各端子を短絡してください。

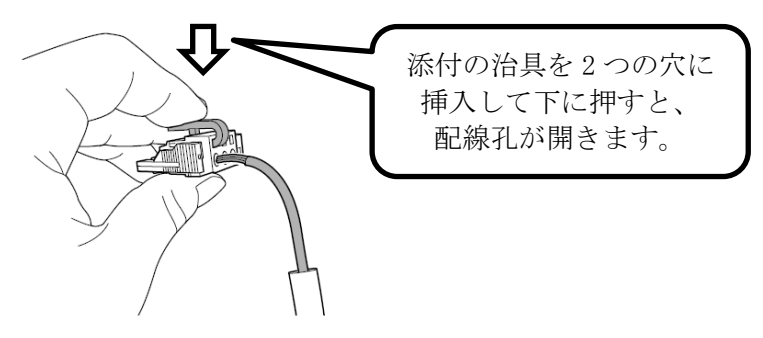

図 4.3-2 絶縁抵抗試験-2

<手順2> 絶縁抵抗計からの片線を TB1 本体に、もう片線を添付ねじ(M5×8)で PE 端子に接続して ください。

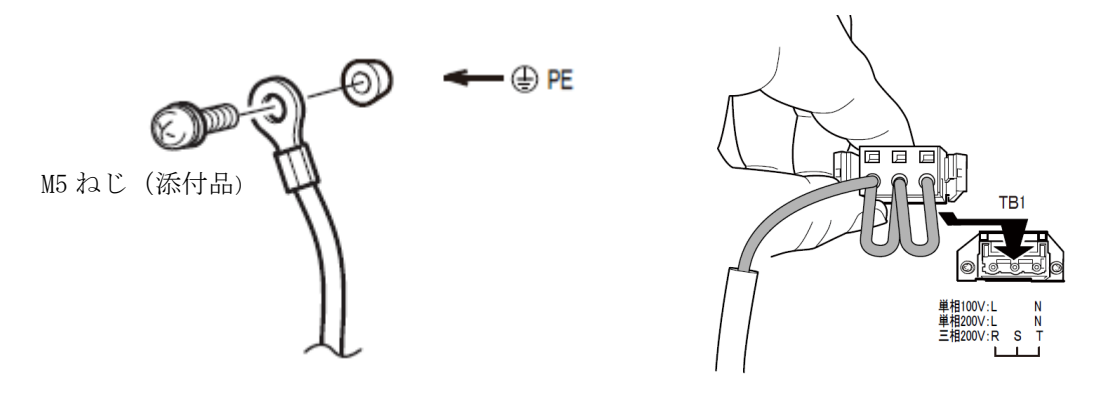

図 4.3-3 絶縁抵抗試験-3

<手順3> 表 4.3-1の規格を参考として絶縁抵抗値を測定してください。

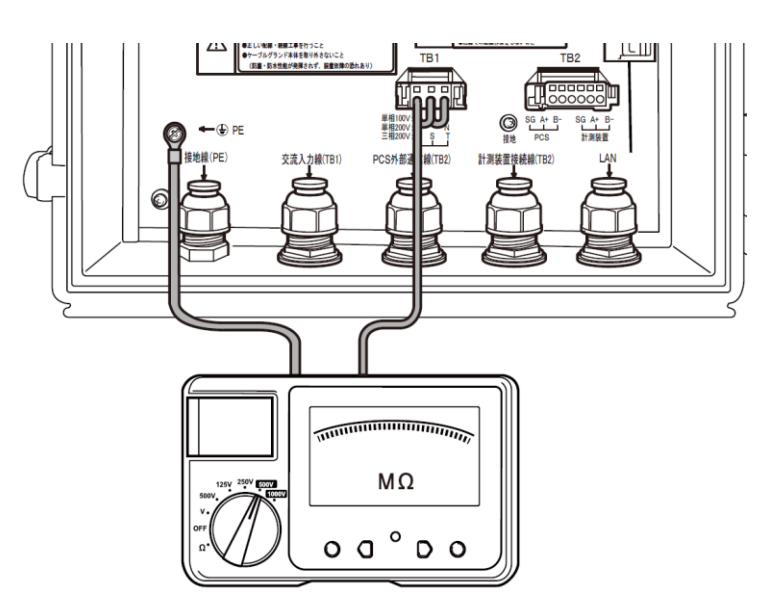

図 4.3-4 絶縁抵抗試験-4

表 4.3-1 絶縁抵抗試験項目表

| 計降當品                 | 絶縁抵抗測定 |         |  |
|----------------------|--------|---------|--|
| でして、国力               | 規格     | 使用絶縁抵抗計 |  |
| 系統入力 (TB1) ⇔ 接地 (PE) | 5MΩ以上  | DC500V  |  |

<手順4> 試験終了後、絶縁抵抗計を本体から外してください。TB1 の短絡線はすべて外してください。

### 5 配線の接続

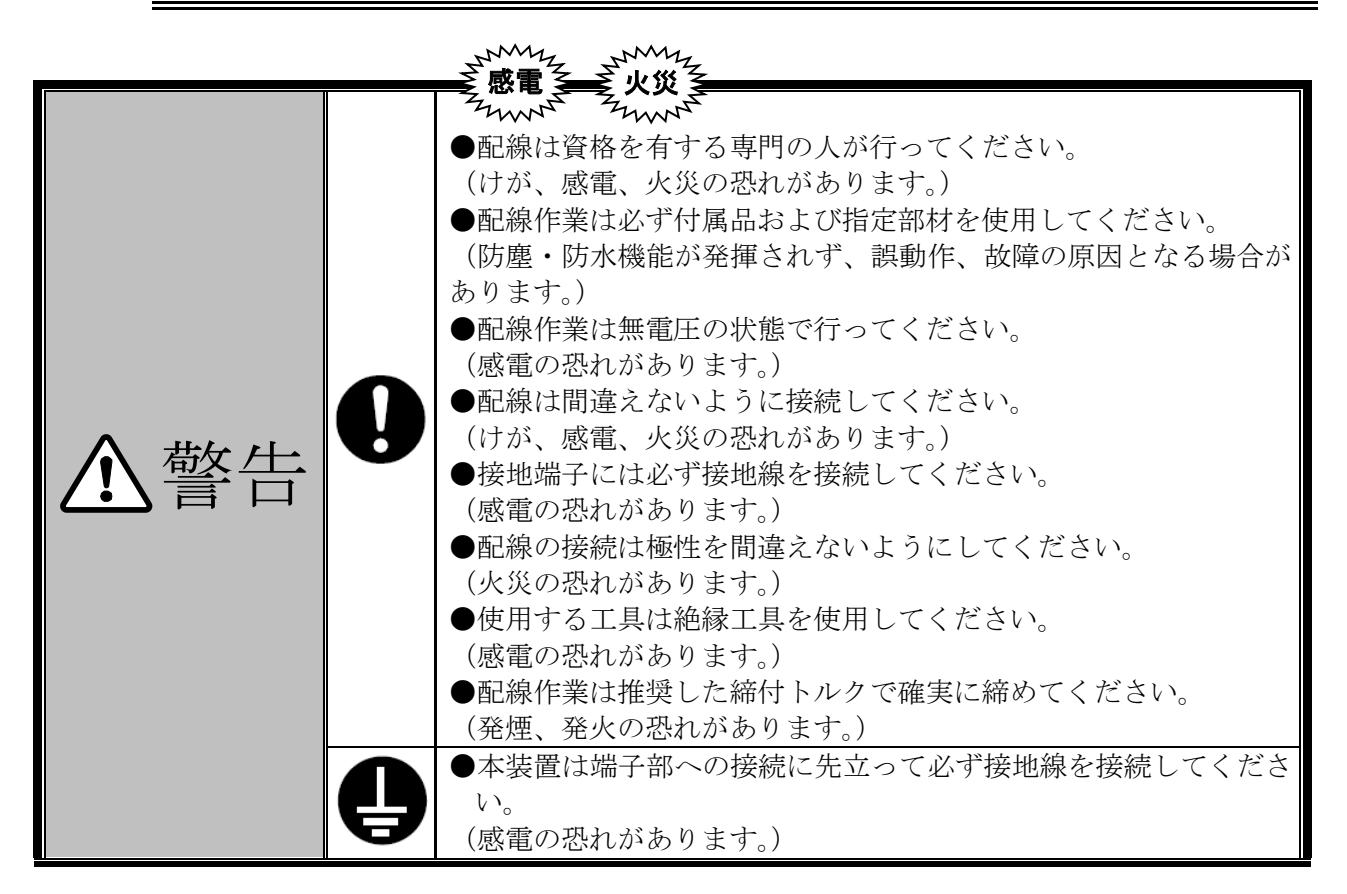

- (1) 接地は D 種(第3種)の接地工事を施してください。
- (2) 配線工事を行う場合は、最初に接地端子へ接地線を接続してください。また、移設や撤去などで 配線を外す場合には、最後に接地端子から接地線を外してください。
- (3) 本製品は、午前0時に統計データの集計を行うため、その時間帯に電源が0Nとなっている必要が あります。0FFの場合は、日報、月報などの統計データが作成されません。

### 5.1 ケーブルの引き込み

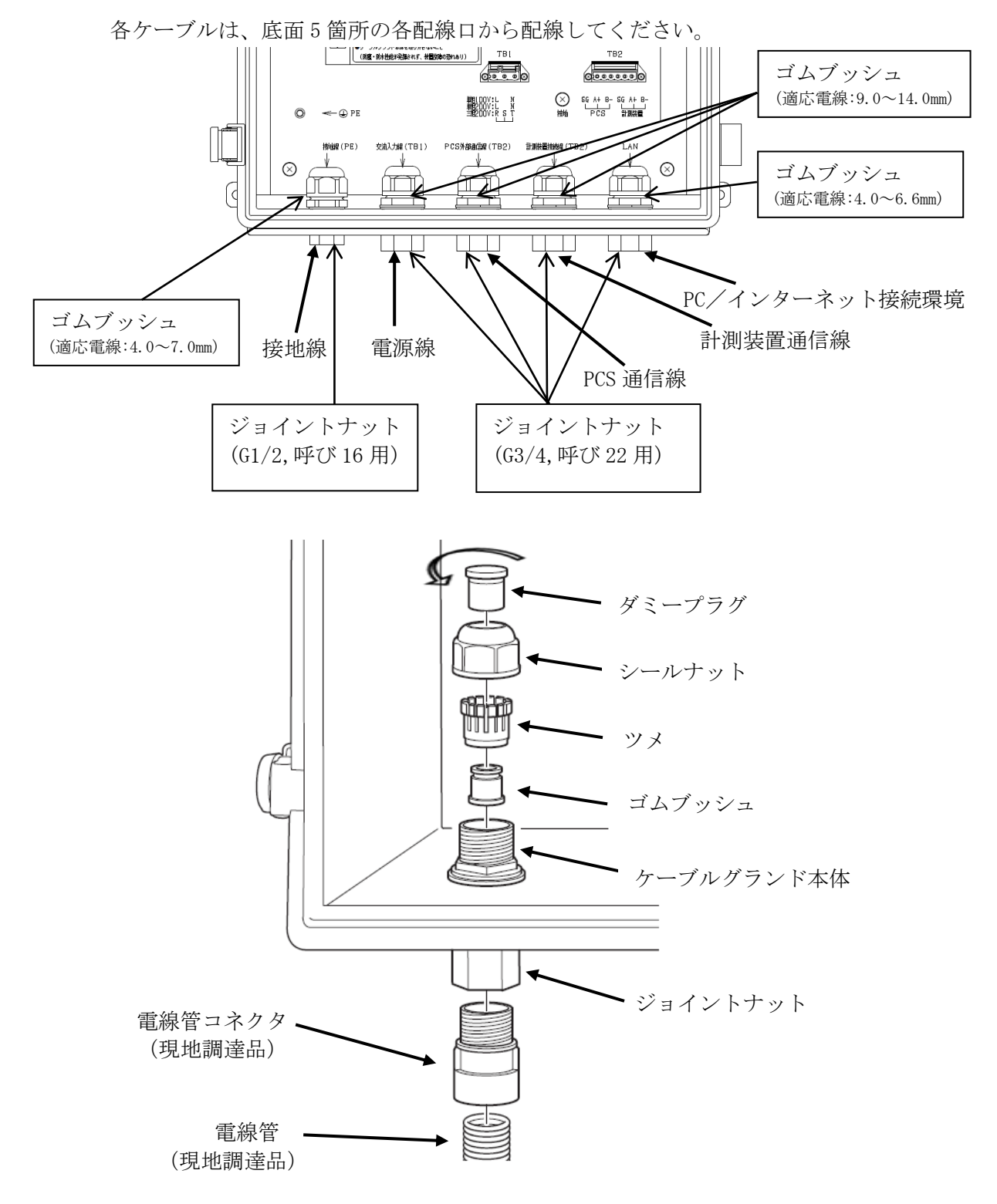

図 5.1-1 ケーブルの引き込み

- (1) 本装置のシールナットとツメ、ゴムブッシュを取り外し、配線で使用する穴のみダミープラグを取り外してください。
- (2) ジョイントナットに電線管コネクタを取り付けてください。

|     | $\bigcirc$ | ●使用しない穴のダミープラグは抜かないでください。<br>●ケーブルグランド本体を取り外さないでください。                                                                                                    |
|-----|------------|----------------------------------------------------------------------------------------------------|
| ⚠注意 | 0          | <ul> <li>         ●電線管および電線管コネクタは施工業者で準備してください。     </li> <li>●電線管の最下部に水抜き穴を開けてください。</li> <li>●ケーブルグランド本体とジョイントナットが緩んだ場合は、約         3. 0N·m で締め直してください。接地線用は約 2.5 N·m で締め<br/>直してください。     </li> <li>●ケーブル引き込み時は端子台への過度な張力防止に、余長を取<br/>ってください。</li> </ul> |

電源線の配線は、漏電ブレーカを OFF にしてから実施してください。 接地端子配線のケーブルは、 "表 1.1-1 推奨ケーブル" (12ページ)の接地を参照し、 推奨ケーブルをご使用ください。

(1) ケーブルを電線管、電線管コネクタ、ジョイントナット、ケーブルグランドに通し、 本体に 配線を引き込んでください。

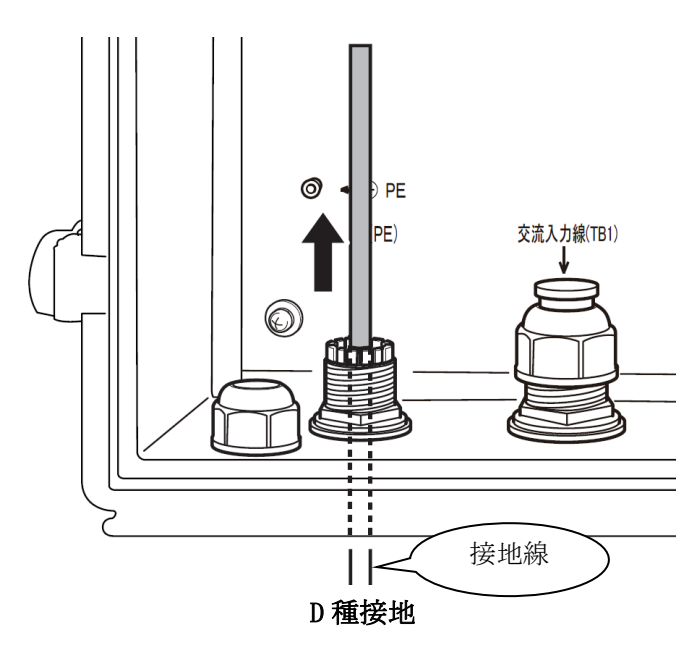

図 5.2-1 接地線の配線-1

- (2) 引き込んだケーブルの被覆をむいて、推奨圧着端子を取り付けてください。

(3) 接地線を添付ねじ(M5×8)で PE 端子にトルク 3N·m で接続し、シールナットをトルク 1.8~2.0N·m で締め付けてください。トルクレンチ(二面幅 27mm)がない場合は目安ギャップ値 2.4~2.0mm まで 締め付けてください。

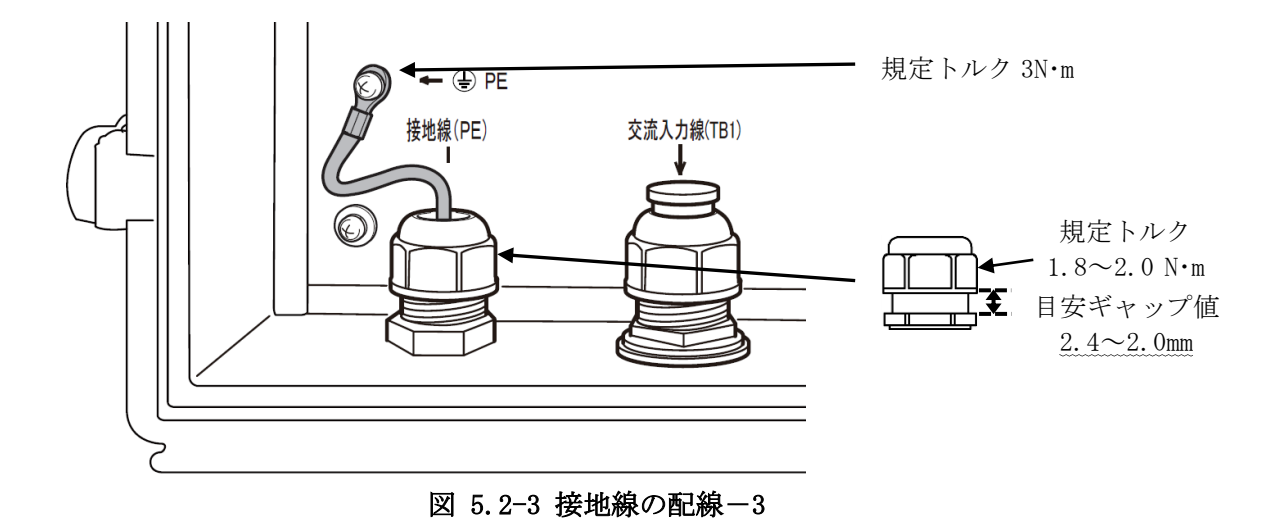

#### 5.3 PCS との接続

PCS との接続は、下記の通り TB2 コネクタの左側 3 端子 【PCS (SG, A+, B-)】に接続することで 通信が可能となります。通信方式は、RS-485 (2 線式)となります。 PCS との結線詳細については、弊社太陽光発電用 PCS の取扱説明書を参照してください。

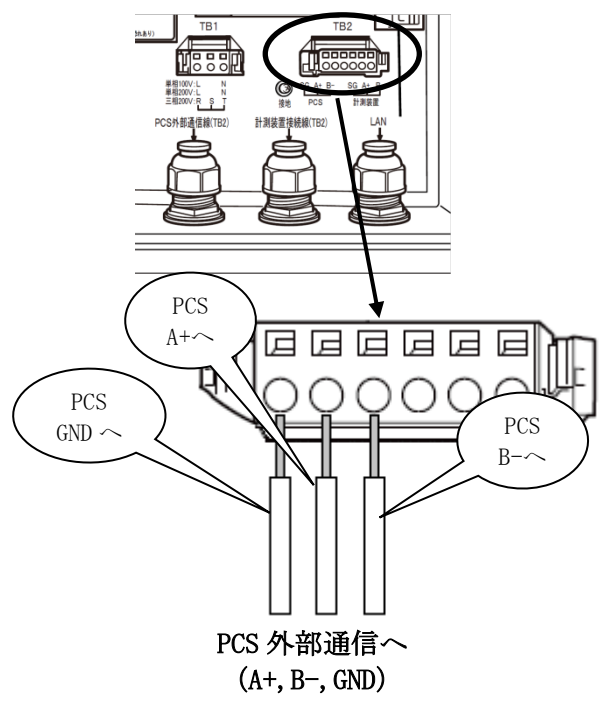

A+, B-間には終端抵抗 120Ωが実装さ れております。本装置が必ず終端にな るように配線してください。

図 5.3-1 PCS との RS-485 接続-1

PCS との接続ケーブルは、"表 1.1-1 推奨ケーブル"(12ページ)の PCS 外部通信を参照し、 推奨ケーブルをご使用ください。

(1) ケーブルを電線管、電線管コネクタ、ジョイントナット、ケーブルグランドに通し、本体に 配線を引き込んでください。

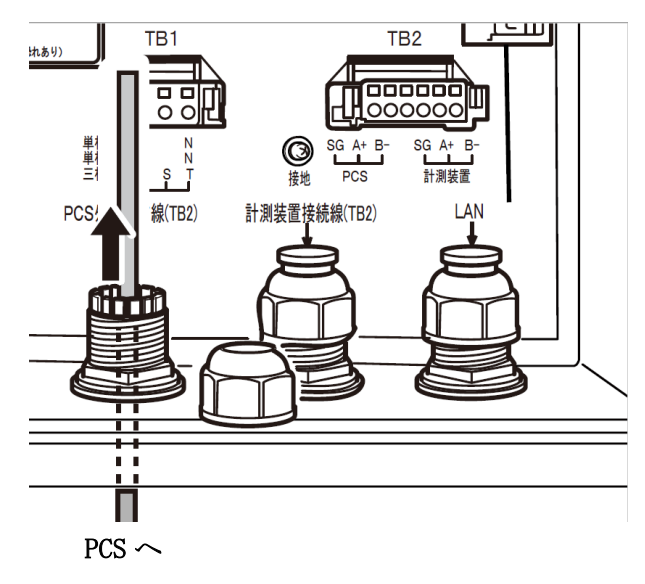

図 5.3-2 PCS との RS-485 接続-2

(2) 引き込んだケーブルの外皮をむき、中の電線の被覆をむいて、TB2 コネクタの左側3端子 【PCS (SG, A+, B-)】に取り付けてください。

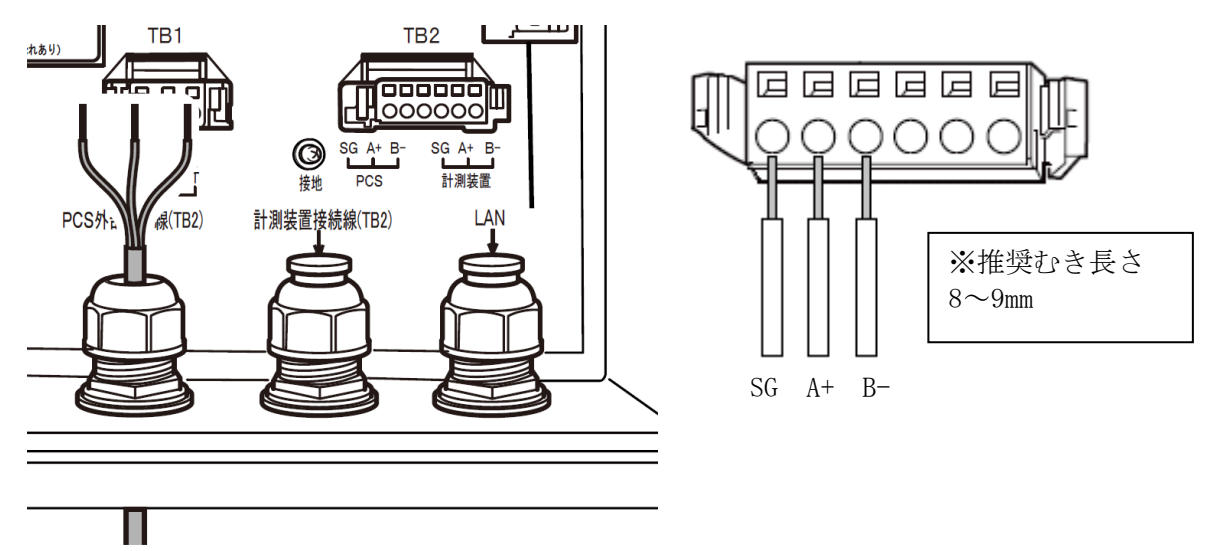

図 5.3-3 PCS との RS-485 接続-3

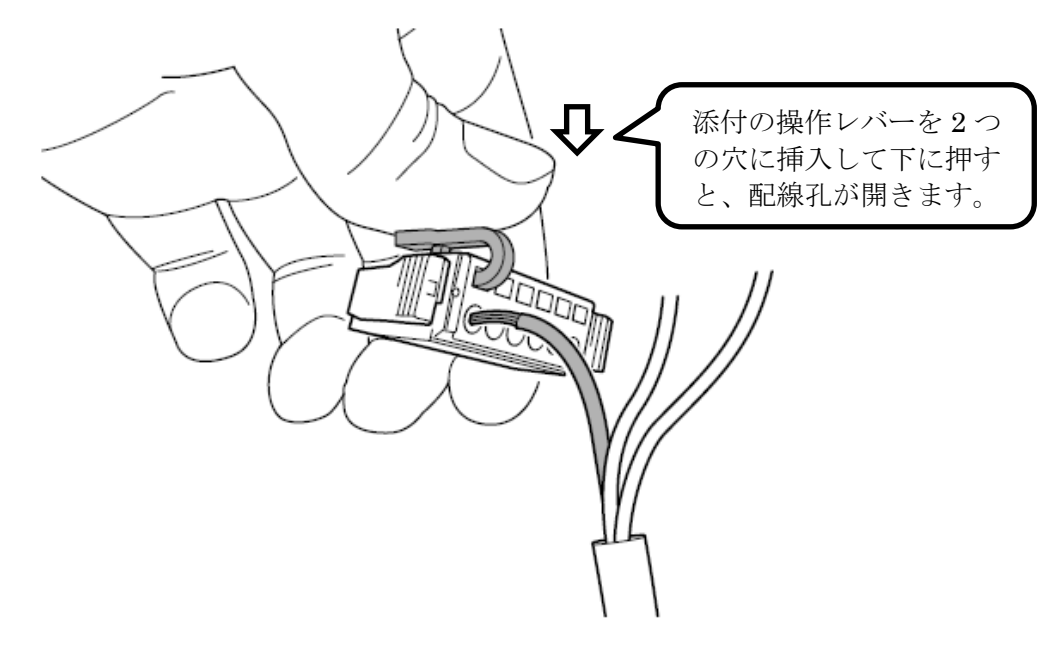

図 5.3-4 PCS との RS-485 接続-4

上図はシールドアースを使用しない例を示しております。シールドアースを使用しない場合 は、シールド線を切断してください。

シールドアースを使用する場合は、シールド線をTB1とTB2間の接地端子に接続してください。

(3) 計測装置を接続しない場合は、TB2に接続します。

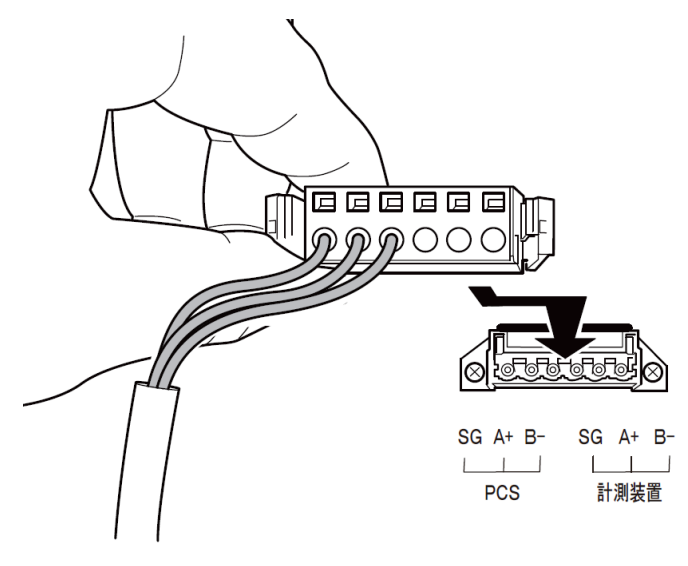

図 5.3-5 PCS との RS-485 接続-5

(4) シールナットをトルク 1.5~1.8N・m で締め付けてください。トルクレンチ(二面幅 27mm) がない場合は目安ギャップ値 2.0~1.0mm まで締め付けてください。

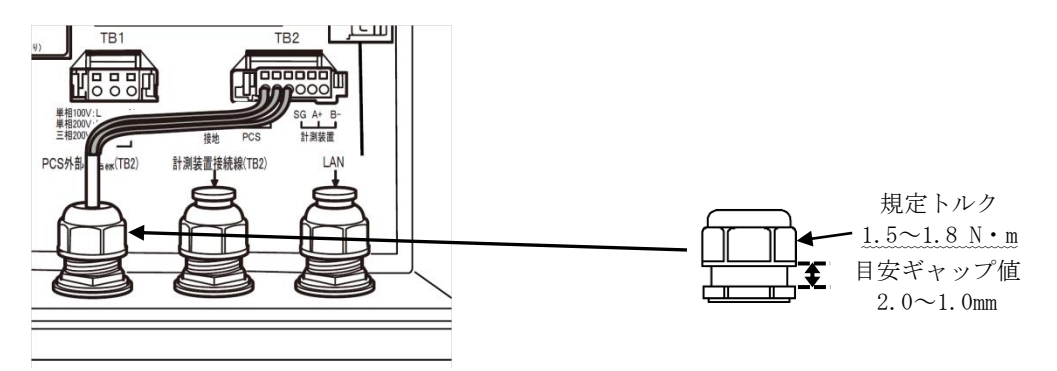

図 5.3-6 PCS との RS-485 接続-6

#### 5.4 計測装置とRS-485 接続する場合

計測装置との接続は、下記の通り TB2 コネクタの右側 3 端子【計測装置(SG, A+, B-)】に接続 することで通信が可能となります。通信方式は、RS-485(2線式)となります。 計測装置との結線詳細については、各計測装置の取扱説明書を参照してください。

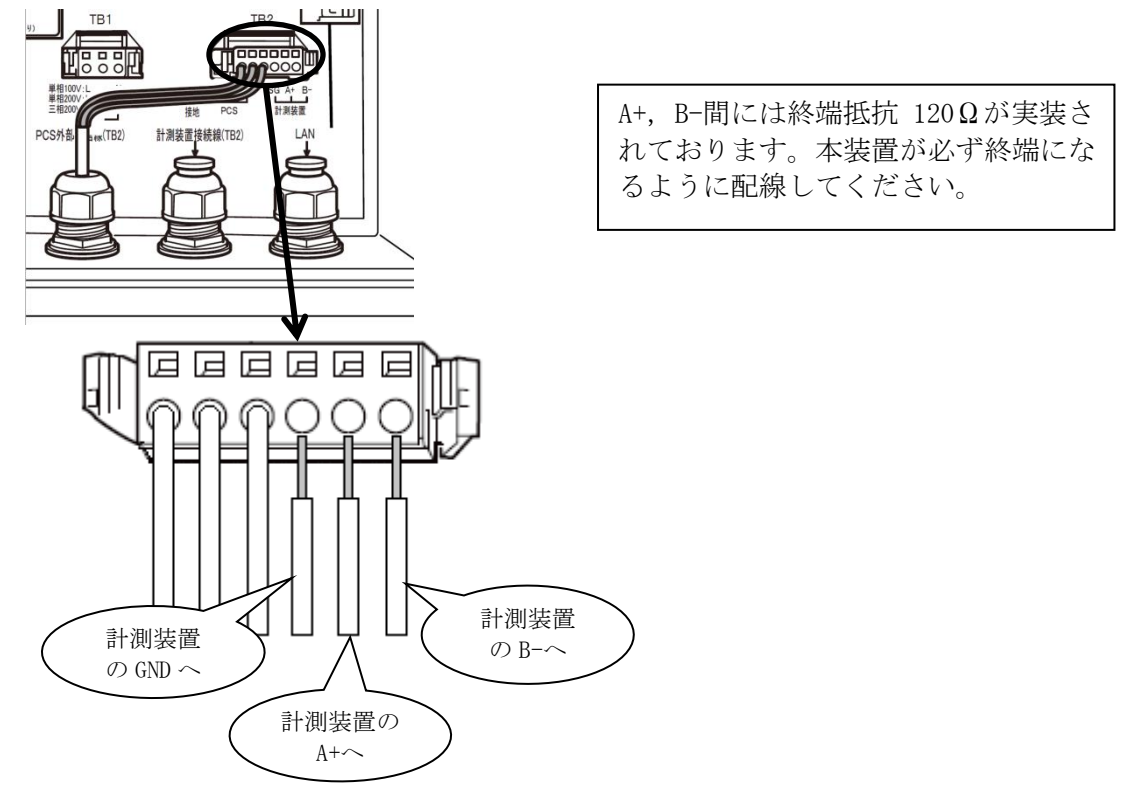

図 5.4-1 計測装置との RS-485 接続-1

計測装置との接続ケーブルは、"表 1.1-1 推奨ケーブル"(10ページ)の計測装置通信を参照 し、推奨ケーブルをご使用ください。

(1) ケーブルを電線管、電線管コネクタ、ジョイントナット、ケーブルグランドに通し、本体に 配線を引き込んでください。

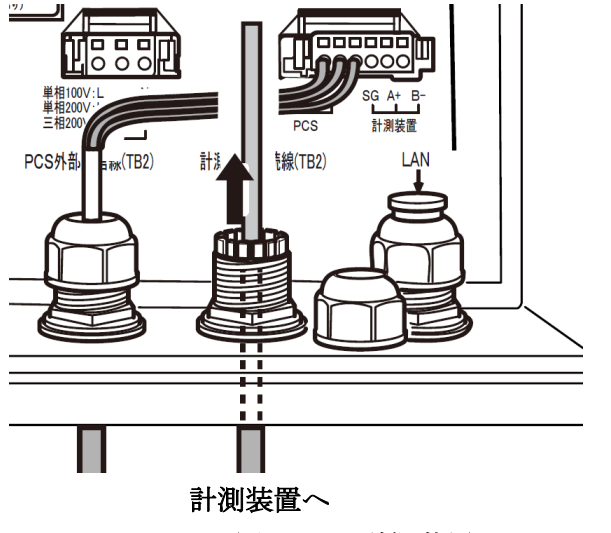

図 5.4-2 計測装置との RS-485 接続-2

(2) 引き込んだケーブルの外皮をむき、中の電線の被覆をむいて、TB2 コネクタの右側3端子 【計測装置(SG, A+, B-)】に取り付けてください。

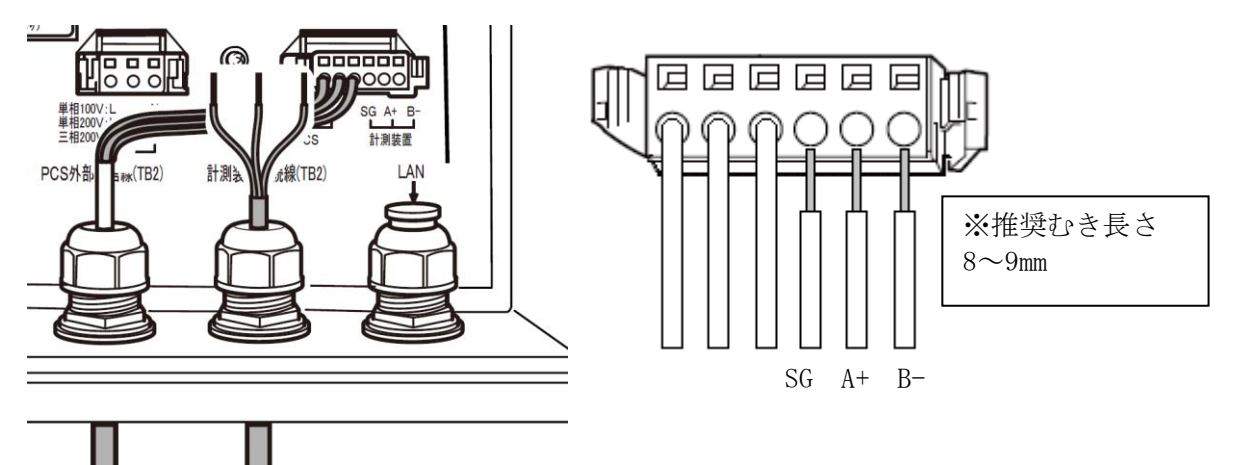

図 5.4-3 計測装置との RS-485 接続-3

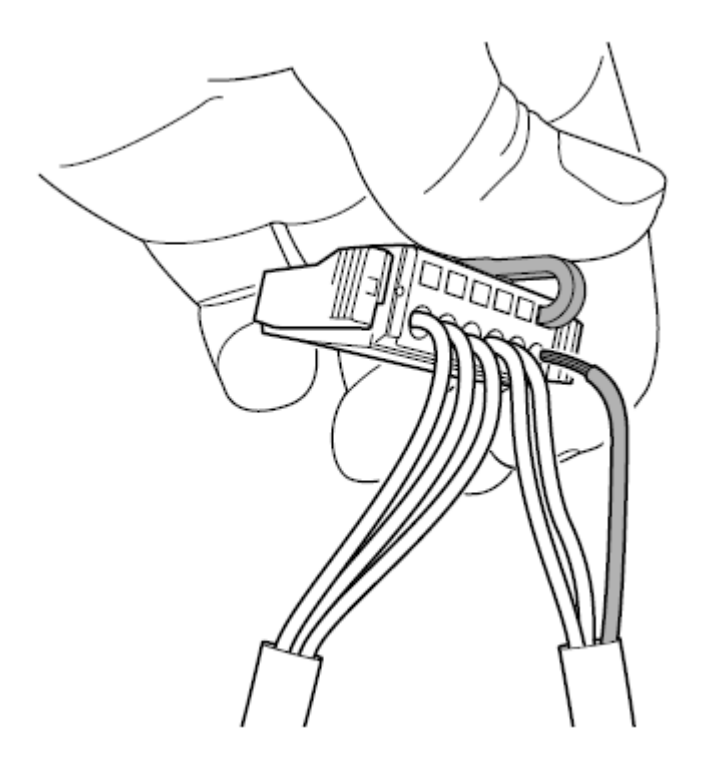

図 5.4-4 計測装置との RS-485 接続-4

上図はシールドアースを使用しない例を示しております。シールドアースを使用しない場合 は、シールド線を切断してください。

シールドアースを使用する場合は、シールド線をTB1とTB2間の接地端子に接続してください。

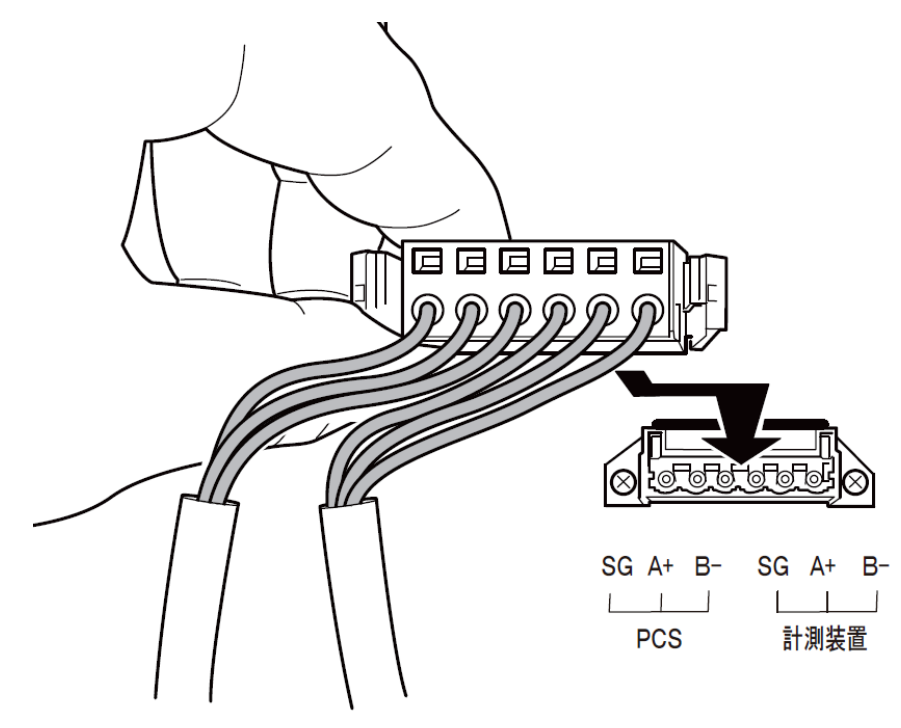

図 5.4-5 計測装置との RS-485 接続-5

(4) シールナットをトルク 1.5~1.8N·m で締め付けてください。トルクレンチ(二面幅 27mm) がない場合は目安ギャップ値 2.0~1.0mm まで締め付けてください。

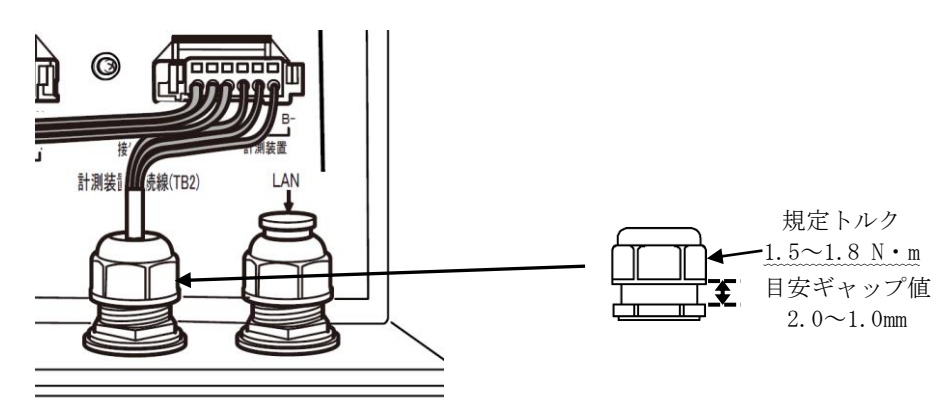

図 5.4-6 計測装置との RS-485 接続-6

#### 5.5 PC/インターネット環境と LAN で常時接続する場合

本装置は、ネットワーク(LAN)に接続することで、WEB端末による監視・設定用 PC 機能および インターネット環境接続による各機能を使用できます。 初期設定等で一時的に接続する場合は、"5.9 PC と一時的に LAN 接続する場合"(49ページ)を ご参照ください。

屋外用 LAN ケーブルの仕上外径は、9.0~14.0mm のものを選定してください。

LAN 用 SPD は添付されていませんので、施工業者様にてご用意ください。

(1) ケーブルを電線管、電線管コネクタ、ジョイントナット、ケーブルグランドに通し、本体に配線を引き込んでください。引き込んだケーブルに RJ45 モジュラープラグを取り付けてください。

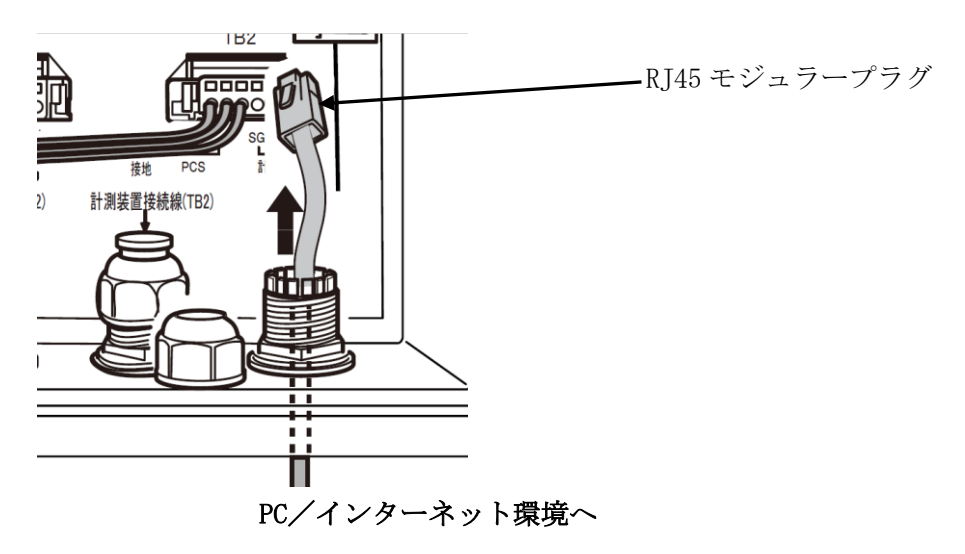

図 5.5-1 PC/インターネット環境との LAN 常時接続-1

- (2) 必要に応じて LAN 用 SPD を取り付けてください。
- (A) PV-WATCH-ST2-3G

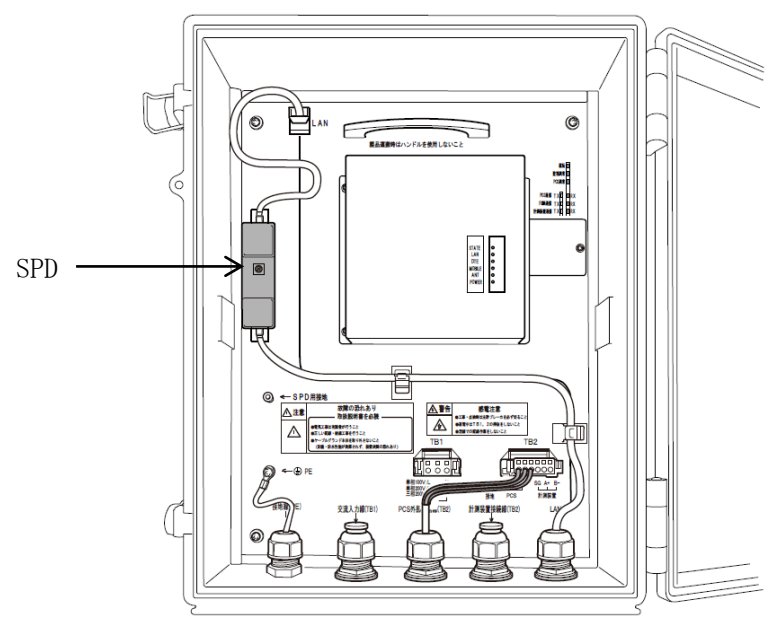

図 5.5-2 PC との LAN 常時接続 (PV-WATCH-ST2-3G)-2

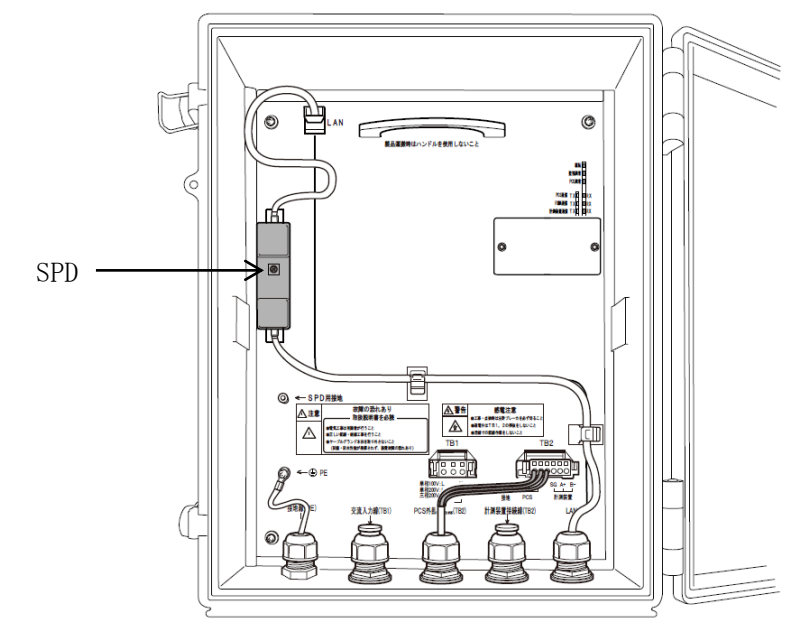

図 5.5-3 インターネット環境との LAN 常時接続 (PV-WATCH-ST2-LAN)-2

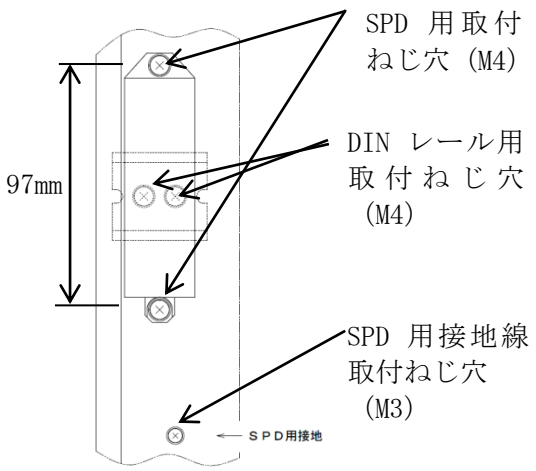

LAN 用 SPD の取付は、DIN レールを用いる方法と取付ねじ による方法があります。

ご選定の SPD が SPD 用取付ねじ穴に取付ができる場合は、 添付の SPD 取付ねじ(M4×8、2 個)を使用し固定してください。

DIN レールを取り付ける場合は、添付の SPD 取付ねじ (M4 ×8、2 個)を使用し DIN レール用取付ねじ穴に DIN レール (短穴タイプ)を取り付け、固定してください。 なお、DIN レールは施工業者様でご用意ください

また、接地が必要なものは、添付の SPD 接地用ねじ(M3× 6)を使用し SPD 用接地線取付ねじに配線してください。

図 5.5-4 PC/インターネット環境との LAN 常時接続-3

(3) LAN ケーブルを本体左上部に接続し、シールナットをトルク 1.5~1.8N・m で締め付けてください。 トルクレンチ(二面幅 27mm)がない場合は目安ギャップ値 2.0~1.0mm まで締め付けてください。

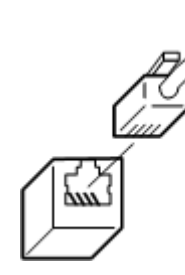

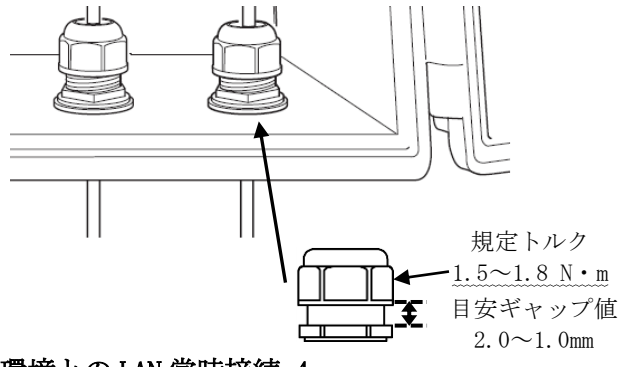

図 5.5-5 PC/インターネット環境との LAN 常時接続-4

≪補足説明≫ 本装置は AutoMDI/MDI-X に対応しておりますので、クロスケーブル でもストレートケーブルでも PC と直接接続することが可能です。

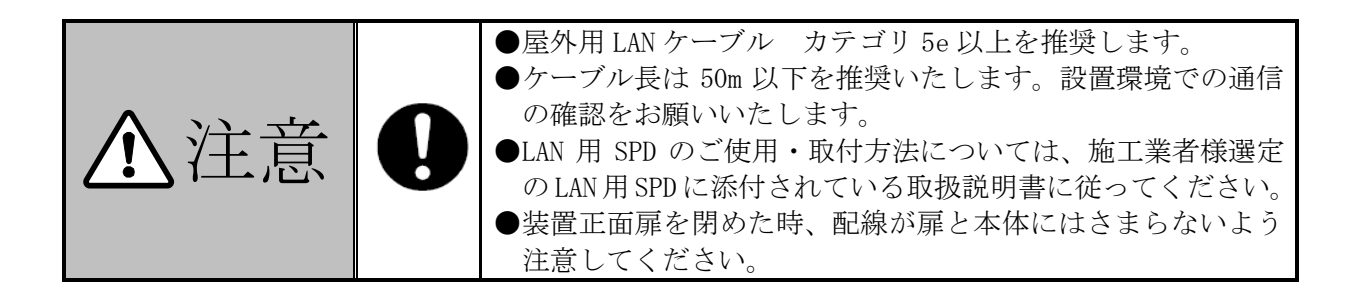

#### 5.6 電源配線(単相2線式の場合)

電源配線のケーブルは"表 1.1-1 推奨ケーブル"(12ページ)の交流入力を参照し、推奨ケーブルをご使用ください。

(1) ケーブルを電線管、電線管コネクタ、ジョイントナット、ケーブルグランドに通し、本体に 配線を引き込んでください。

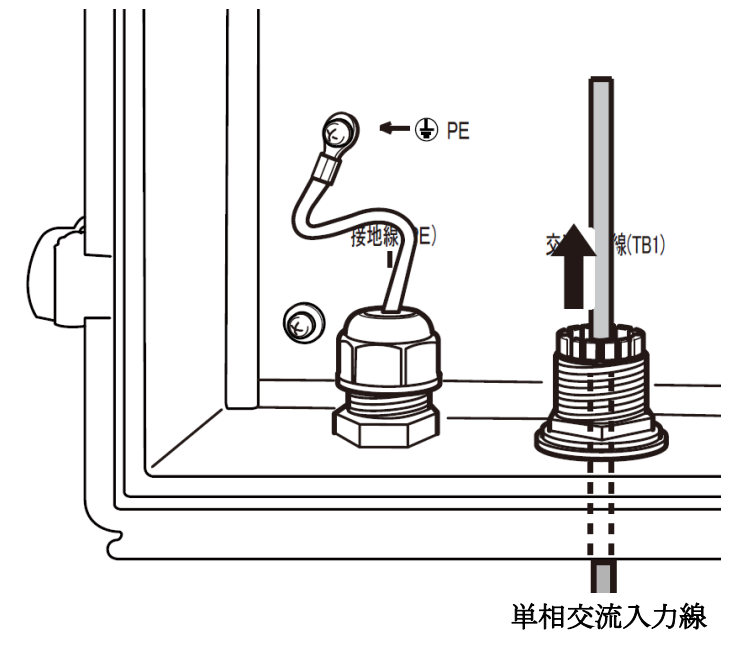

図 5.6-1 単相電源線の配線-1

(2) 引き込んだケーブルの外皮をむき、中の電線の被覆(推奨むき長さ:8~9mm)をむいて、TB1 コネクタに取り付けてください。TB1 コネクタへの配線取付方法は、TB2 コネクタと同じ方 法で取り付けることが可能です。(34 ページ参照)

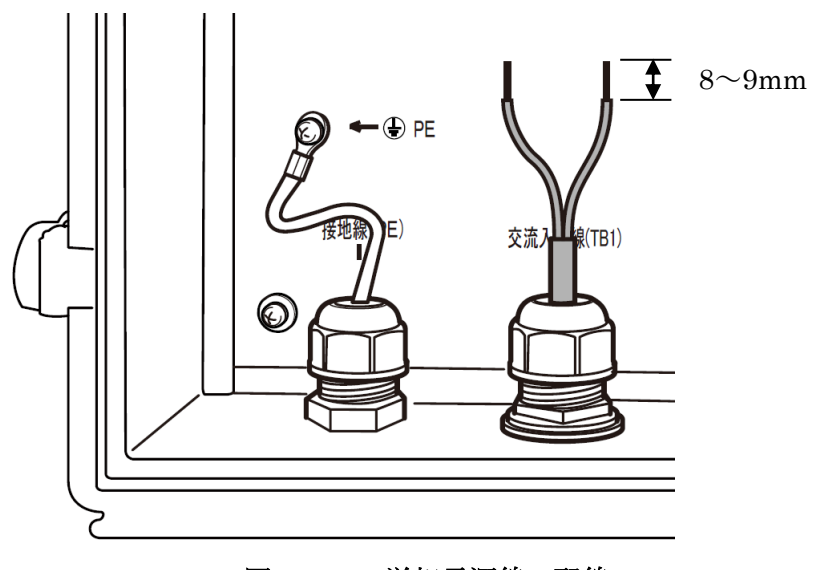

図 5.6-2 単相電源線の配線-2

(3) TB1 に接続します。

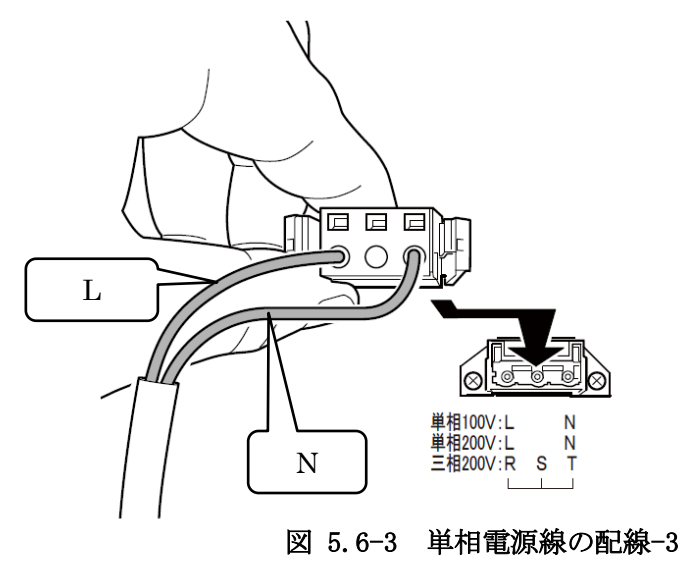

(4) シールナットをトルク 1.5~1.8N·m で締め付けてください。トルクレンチ(二面幅 27mm) がない場合は目安ギャップ値 2.0~1.0mm まで締め付けてください。

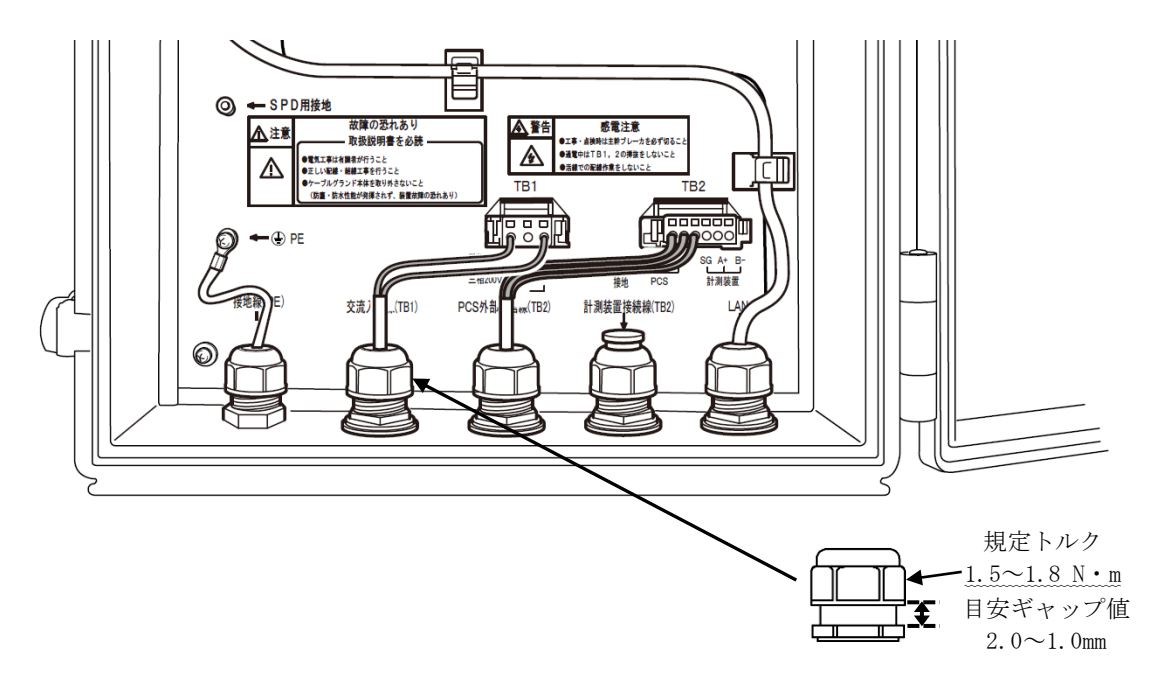

図 5.6-4 単相電源線の配線-4

正面扉を開閉した後は、正面扉がフックできっちり閉じたことを確認して施錠し、鍵キャップを 被せてください。(鍵穴を腐食から保護し異物が付着しないようにする。) 5.7 電源配線(三相3線式の場合)

三相電源配線のケーブルは"表 1.1-1 推奨ケーブル"(12ページ)の交流入力を参照し、推奨ケーブルをご使用ください。

(1) ケーブルを電線管、電線管コネクタ、ジョイントナット、ケーブルグランドに通し、本体に 配線を引き込んでください。

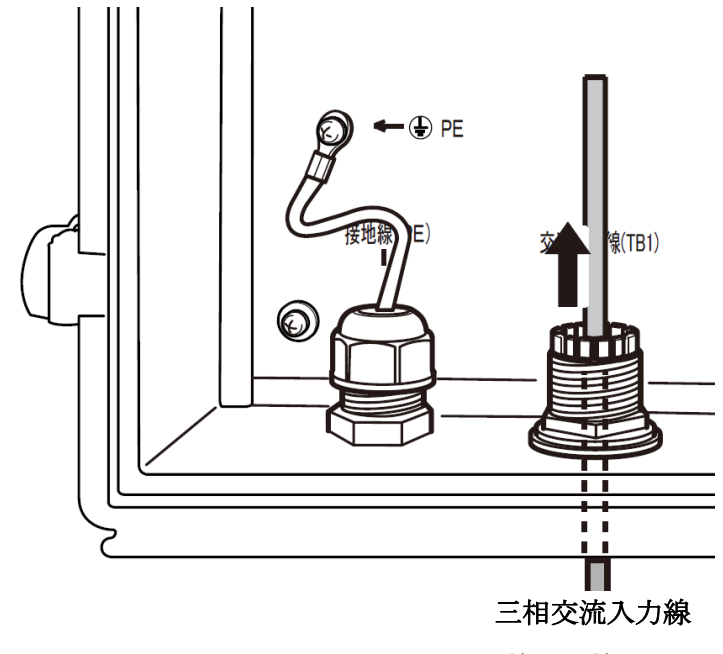

図 5.7-1 三相電源線の配線-1

(2) 引き込んだケーブルの外皮をむき、中の電線の被覆(推奨むき長さ:8~9mm)をむいて、TB1 コネクタに取り付けてください。TB1 コネクタへの配線取付方法は、TB2 コネクタと同じ方 法で取り付けることが可能です。(34 ページ参照)

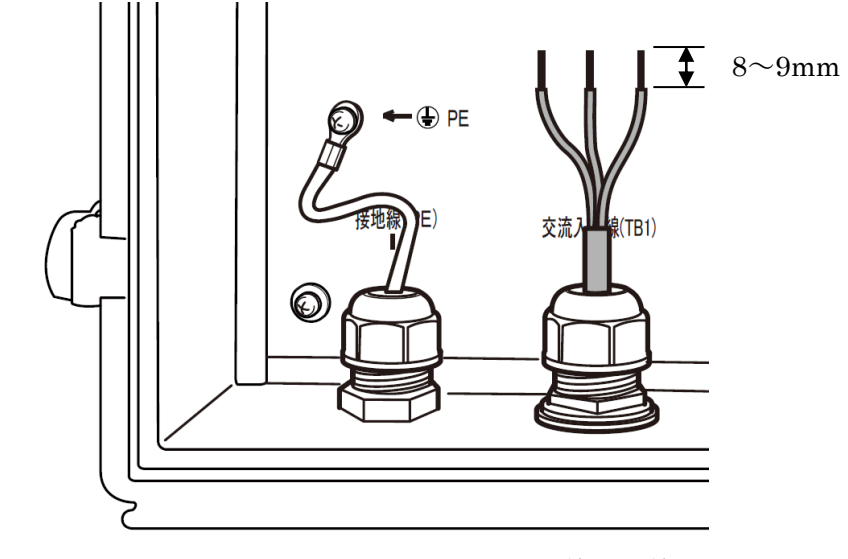

図 5.7-2 三相電源線の配線-2

(3) TB1 に接続します。

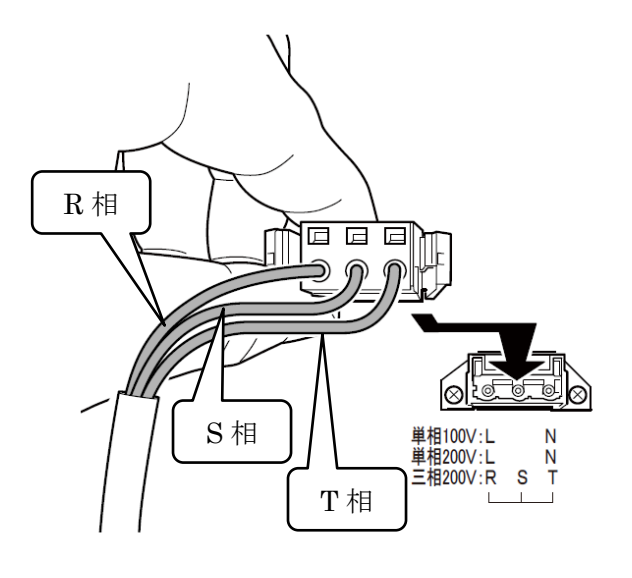

図 5.7-3 三相電源線の配線-3

(4) 交流入力線をTB1に接続し、シールナットをトルク1.5~1.8N・m で締め付けてください。ト ルクレンチ(二面幅27mm)が無い場合は目安ギャップ値2.0~1.0mm まで締め付けてください。

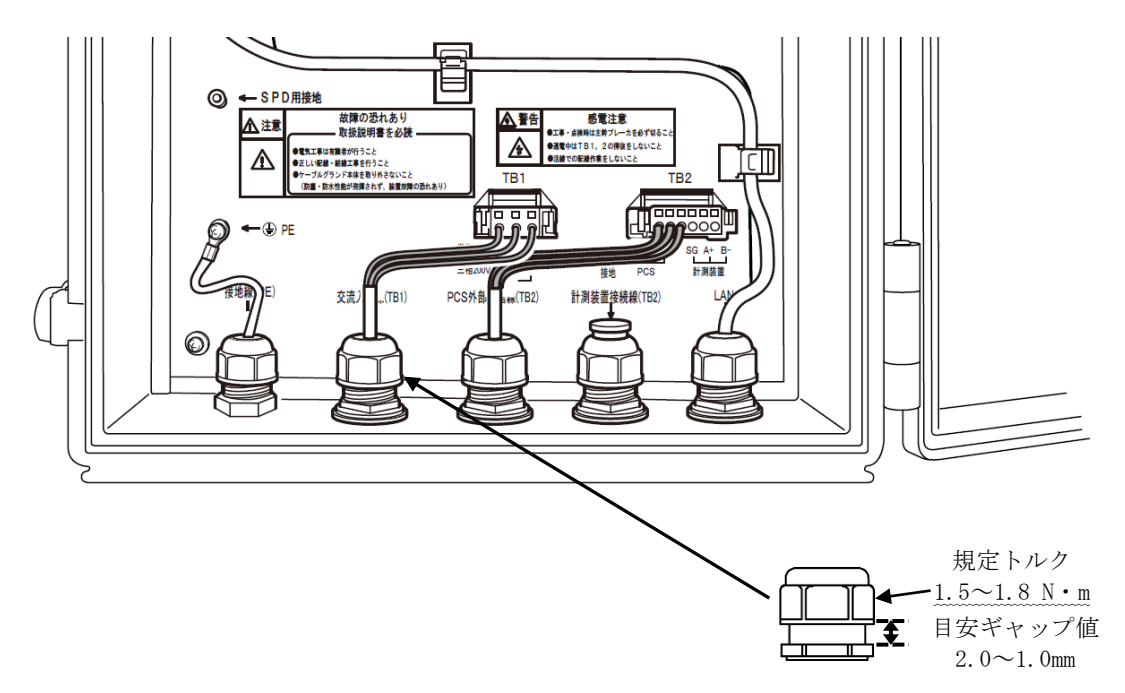

図 5.7-4 三相電源線の配線-4

正面扉を開閉した後は、正面扉がフックできっちり閉じたことを確認して施錠し、鍵キャップを 被せてください。(鍵穴を腐食から保護し異物が付着しないようにする。) 5.8 SIM カードの挿入手順(PV-WATCH-ST2-3Gのみ)

中カバーを外します。

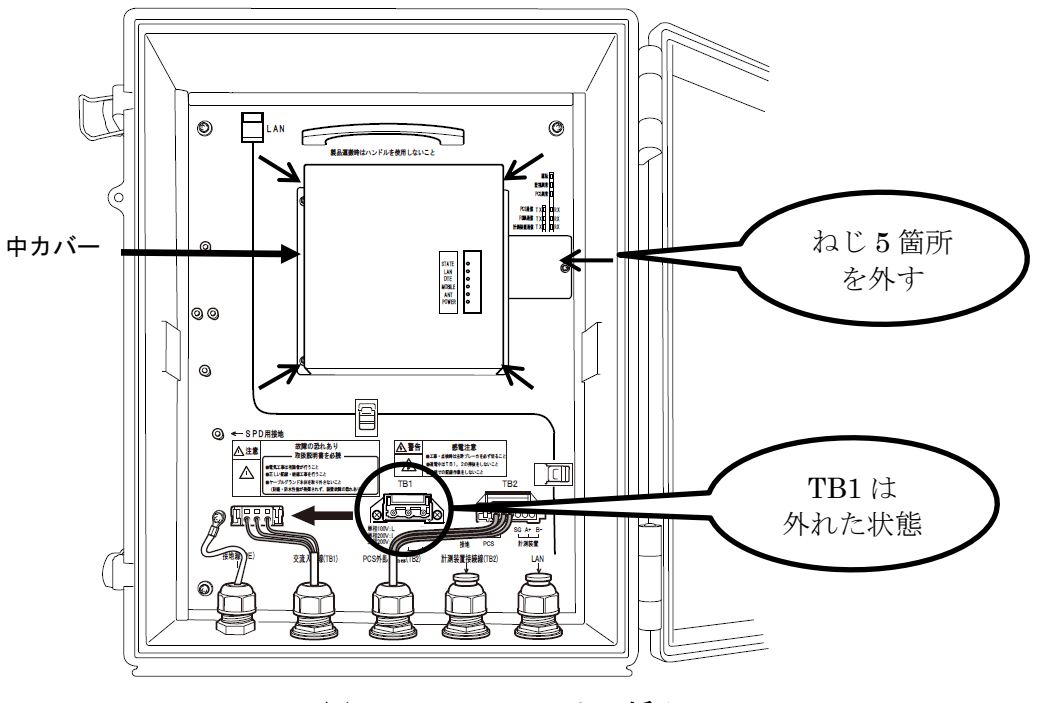

図 5.8-1 SIM カードの挿入-1

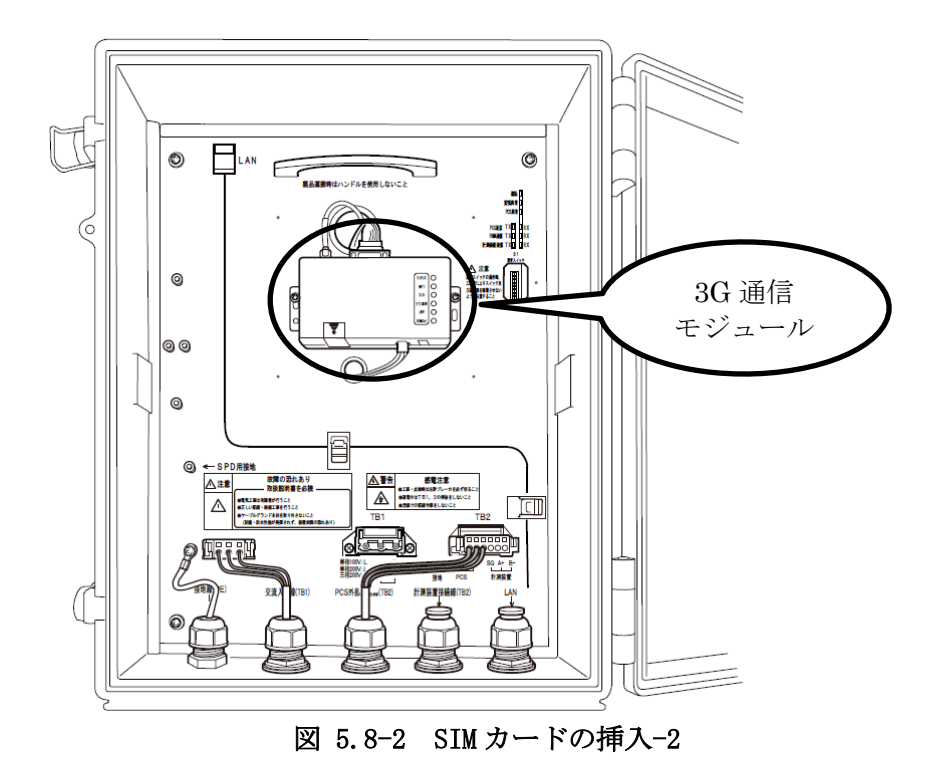

INS-180009-1 46 / 63

SIMカード挿入手順

 3G 通信モジュールの SIM カードソケットカバーを押し込みながらスライドさせ、 外します。

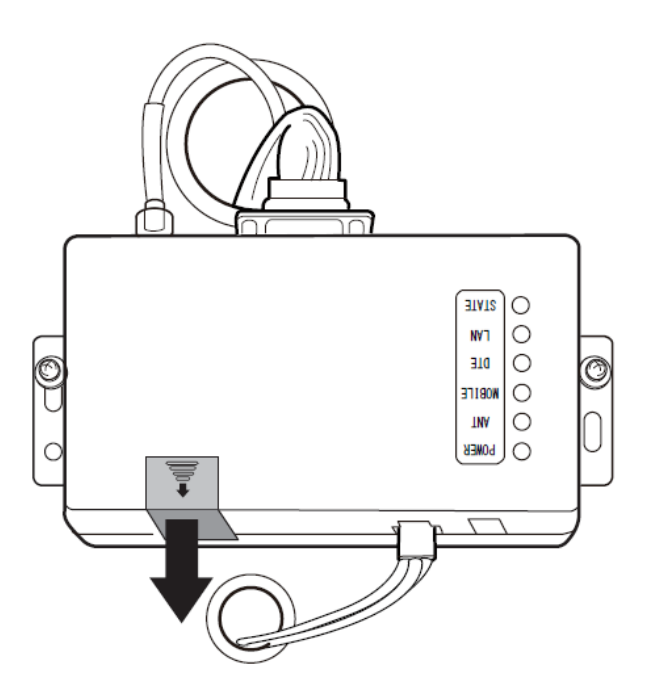

図 5.8-3 SIM カードの挿入-3

② SIM カードソケットに SIM カードを SIM カードソケットカバーの図と同じ向きで、 カチッと音がしロックされるまで挿入します。

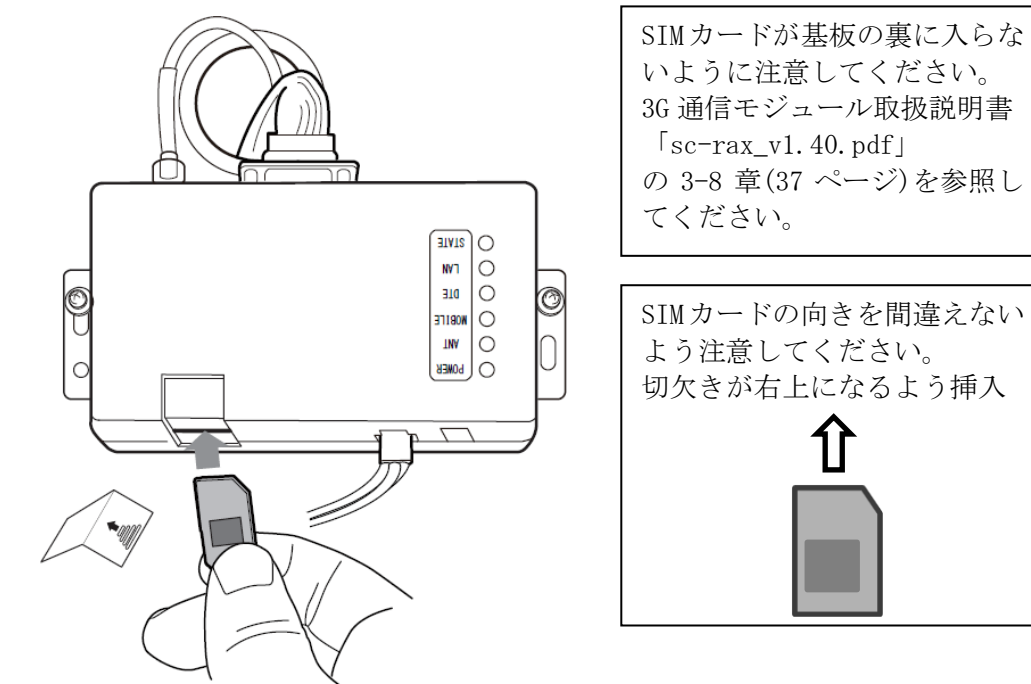

5.8-4 SIM カードの挿入-4

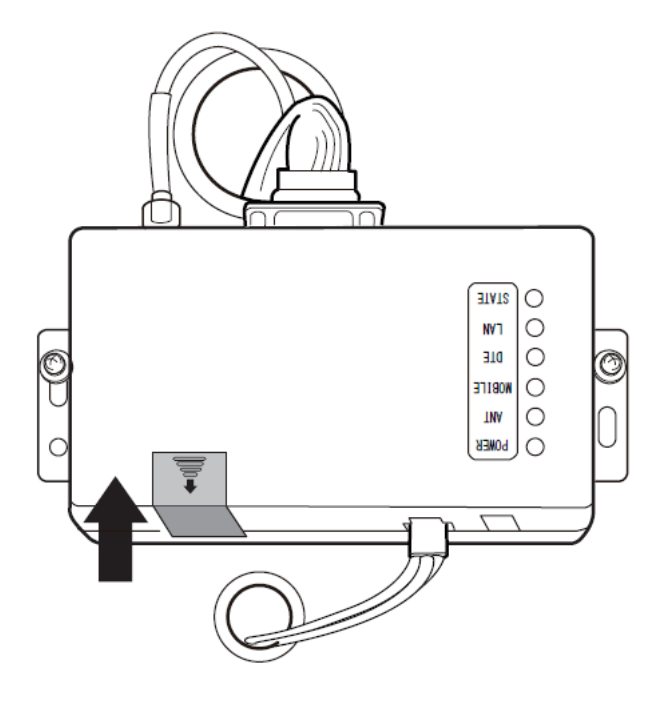

図 5.8-5 SIM カードの挿入-5

Rooster AX110(サン電子株式会社製)を使用しています。3G 通信モジュールの詳細は、メー カーが提供する最新の取扱説明書を参照ください。本モジュールは、FOMA 網が使用できるエ リアで使用可能な MVNO( Mobile Virtual Network Operator)の SIM が使用可能です。 「Rooster」は、サン電子株式会社の登録商標です。 カテゴリ 5e 以上の LAN ケーブルで、本装置とネットワーク機器を接続してください。

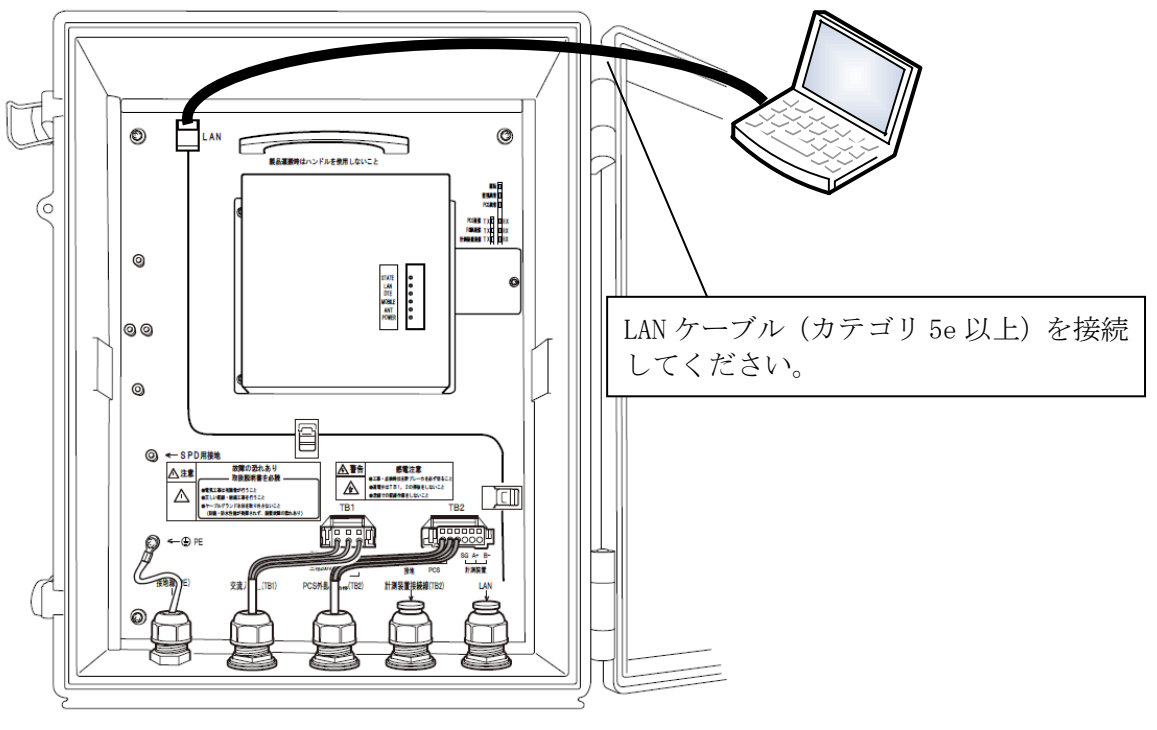

図 5.9-1 PC との LAN 接続-1

本装置に PC からの LAN ケーブルを接続します。

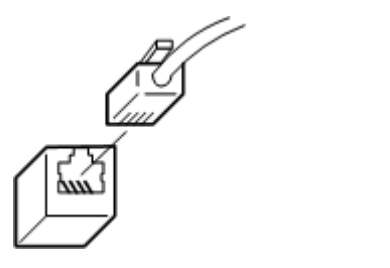

図 5.9-2 PC との LAN 接続-2

## 6 <u>運転および操作</u>

|     | ●運転中は端子部に触れないでください。<br>(感電や火災の恐れがあります)                                                                                                    |
|-----|----------------------------------------------------------------------------------------------------|
| ▲警告 | <ul> <li>●正面扉を確実に閉めて運転してください。</li> <li>(感電の恐れがあります)</li> <li>●運転中に本装置が故障し、異臭、異音が発生した場合は、直ちに<br/>運転を停止させ、お客様相談窓口もしくは販売店までお問い合わ<br/>せください。</li> <li>(火災の恐れがあります。)</li> </ul> |

### 6.1 運転前の準備

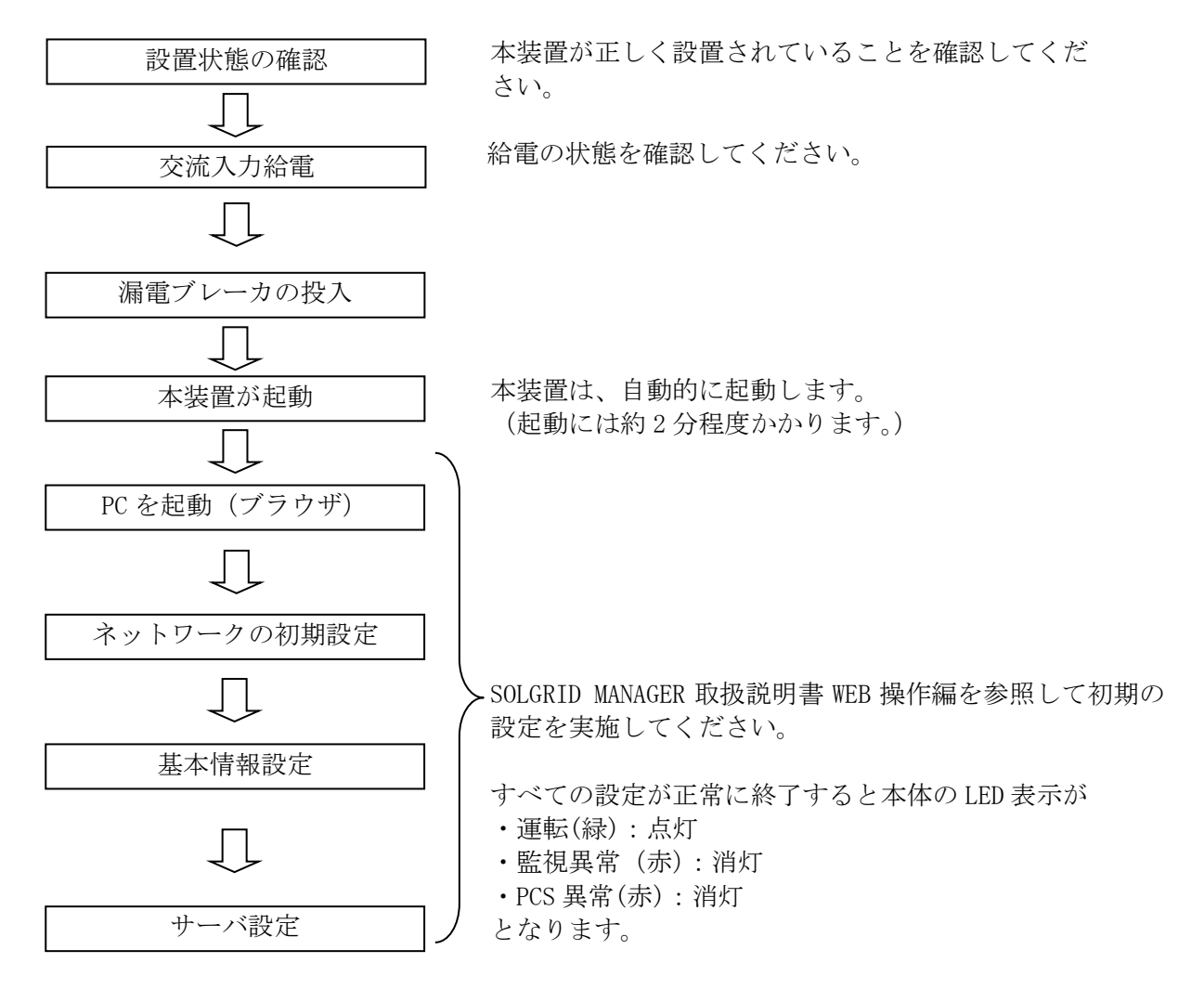

#### 図 6.1-1 運転前の準備

7 <u>保守・点検</u>

| ▲警告 | $\bigcirc$ | <ul> <li>●本装置の入出力端子部に金属棒や指などを差し込まないでください。</li> <li>(感電の恐れがあります。)</li> <li>●分解・修理をしないでください。</li> <li>(感電、けが、やけど、発煙、発火の恐れがあります)</li> </ul> |  |  |  |  |  |  |
|-----|------------|----------------------------------------------------------------------------------------------------|--|--|--|--|--|--|
|     |            | ●点検・保守は、専門知識を有する人が定期的に指定された方<br>法で行ってください。(感電や火災の恐れがあります)                                                                                |  |  |  |  |  |  |

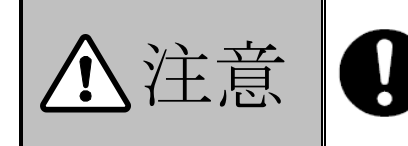

●清掃する場合は、中性洗剤を薄めてから布に浸して使用してください。シンナーなどの溶剤系は樹脂を溶かすため使用しないでください。
 ●作業終了後は、扉の鍵キャップを被せてください。

本章は保守・点検について説明しています。作業を行う場合は、本装置の保守・点検に習熟し、内 在する危険を理解している人が行ってください。

本装置をより効率的に稼動させるため、PCSの定期点検時に本装置の定期点検の実施を推奨します。 本装置の価格に技術者の派遣などのサービス費用は含まれておりません。現地での診断、修理など のご要望につきましては、お客様相談窓口もしくは販売店までご相談ください。 本装置の保守期間は本装置の生産中止から7年間といたします。

#### 7.1 定期点検

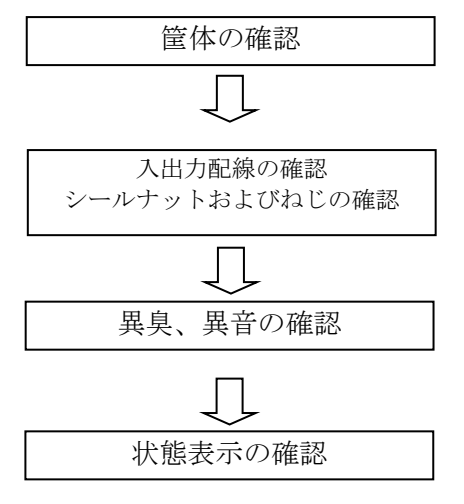

本装置の筐体に、腐食や割れ・さびが無いことを確認してください。

本装置の入出力配線、接地線および外部出力線の端子部に 緩みが無いこと、配線が傷付いていないことを確認してく ださい。各シールナットおよびねじが指定の締め付けとな っていることを確認してください。

平常時と比較して異臭や異音が無いことを確認してくだ さい。

「運転 LED」(緑)が点灯していること。「監視異常 LED」(赤) が点灯していないことを確認してください。

#### 図 7.1-1 定期点検

点検にて異常を発見した場合は、お客様相談窓口もしくは販売店までお問い合わせください。

#### 7.2 適合用途の条件

- 本製品を他の商品と組み合わせて使用される場合、お客様が適用すべき規格・法規または規 制をご確認ください。
- ② 下記用途に使用される場合、お客様相談窓口もしくは販売店までご相談の上、仕様書および 取扱説明書などによりご確認いただくと共に、定格・性能に対し余裕を持った使い方や、万一 故障があっても危険を最小にする安全回路などの安全対策を講じてください。
  - 1) 潜在的な化学的汚染あるいは電気的妨害を被る用途または仕様書および取扱説明書に記載 の無い条件や環境での使用。
  - 2) 原子力制御設備、焼却設備、鉄道・航空機・車両設備、医療器械、娯楽機械、安全装置、 および行政機関や個別業界の規制に従う設備。
  - 3) 人命や財産に危険が及びうるシステム・機械・装置。
  - 4) 高い信頼性が必要なガス、水道、電気の供給システムや24 時間連続運転システムなど。
  - 5) その他、上記に準ずる高度な安全性が必要とされる用途。
- ③ お客様が本製品を人命や財産に重大な危険を及ぼすような用途に使用される場合には、シス テム全体として危険を知らせたり、冗長設計により必要な安全性を確保できるように設計され ていること、および本製品が全体の中で意図した用途に対して適切に配電・設置されているこ とを必ず事前に確認してください。
- ④ 本製品が正しく使用されずお客様または第三者に不測の損害が生じることが無いように使用 上の禁止事項および注意事項をすべてご理解の上、遵守してください。

#### 7.3 保証について

①保証期間

本製品の保証期間は弊社出荷後1年間とし、保証書に保証期間を記しております。 但し、所定の申し込みを行うことで、2年間に延長することができます。

② 保証範囲

上記保証期間中に弊社側の責により本製品が故障した場合は、代替品の提供または故障品の修 理対応を無償で実施いたします。但し、故障の原因が次に該当する場合は、この保証の対象範 囲から除外いたします。

- 1) お客様または第三者の故意または重大な過失に起因する損害
- 2) 自然災害(火災・水害・風害・落雷・雪害等)や天災地変(地震・落雷・台風・竜巻・噴火・ 洪水・津波等)に起因する場合
- 3) 戦争・外国の武力行使・革命・政権奪取・内乱・武装反乱・その他外来からの事由に起因 する損害
- 4) 消耗品およびシステム構成機器の性能や構造に影響を及ぼさない経年変化または通常使用による自然の機械的摩耗・さび・カビ・変質・変色・色調の変化・音・振動・キズ・汚れ・その他類似の事由によるもので、発電性能(発電)に影響を与えない場合
- 5) 鳥糞・ねずみ食い・虫食いなどの動物や虫類の侵入に起因する場合
- 6) 設置後の設置場所またはその周辺環境の変化に起因する場合
- 7) お買い上げ後の落下や取付場所の移動・輸送などで生じた故障および損傷
- 8) 弊社に通知なく転売等により所有者が変更された場合、もしくは弊社に通知なく当初設置 した場所から移設した場合
- 9) 記録データの損失復旧、通信環境の障害により生じた損害
- 10) 取扱説明書の内容を守らなかったために発生した故障および損傷
- 11) 誤ったご使用や弊社に依らない修理・改造等、またはそれにより生じた故障および損傷
- 12) 施工上の誤り・据付不良等による故障および損傷
- 13) 保証対象機器に加工・分解・改造・改変を施した場合、加工の着手後に生じた損害(但し、修理のための加工を除く)
- 14) 損傷が生じたことによる保証対象機器の価値低下(修理によっても回復しない部分)に 係る損害
- 15) 差押え・没収、または購入者の債権者による自力救済行為等に起因する損害
- 16) 保証対象機器の故障に起因して生じた身体の障害、保証対象機器の故障に起因して生じ た周辺機器、その他財物が使用できないことに起因する損害
- 17) お客様の不適切な使用、または不適正な保存もしくは管理に起因する損害
- 18) 除雪等を怠ったために堆積した雪に起因する一切の故障および損害
- 19) 電気事業法で定められた電圧以外の使用環境で使用したことによる故障および損傷
- 20) 保証期間経過後に申し出があった場合、または保証該当事項の発生後すみやかに申し出 がなかった場合
- 21) 弊社が認めた使用環境下以外での設置に起因する損害

- 22) 不具合・損傷などを原因として、本保証以外の損害保険金・損害賠償金を受けられた場合
- 23) 弊社が本保証対応の依頼を受け、機器の点検・診断を実施した結果、故障の存在を確認 できなかった場合

なお、ここでの保証は、本製品単体の保証を意味するもので、本製品の故障により誘発される 損害賠償については対象から除かれるものといたします。

- ③ 責任の制限
  - 1) 如何なる損害に関して、弊社は本製品以外の責任を負いません。
  - 2) 弊社以外の者が行ったプログラムまたはそれにより生じた結果について、弊社は責任を 負いません。

④ 仕様の変更

本取扱説明書に記載されている仕様は改善またはその他の事由により、必要に応じてお客様に 通知することなく変更する場合があります。

#### 7.4 工場出荷時に戻す

ログインパスワードおよびネットワーク設定を工場出荷状態へ戻すには、S1 設定スイッチを 操作することで実施できます。なお、工場出荷状態へ戻すことによって、下表の設定が初期化さ れます。

| 項目                  | 説 明                             | 備考                                                   |
|---------------------|---------------------------------|------------------------------------------------------|
| ログインパスワード           | WEB ログイン時のパスワード                 | ー般ユーザは「1111」に初期化<br>されます。<br>管理者は「2222」に初期化され<br>ます。 |
| IPアドレス              | ネットワーク接続するための本<br>装置の IP アドレス   | 「192.168.1.100」に初期化<br>されます                          |
| サブネットマスク            | ネットワーク接続する際の本装<br>置のサブネットマスク    | 「255.255.255.0」に初期化<br>されます                          |
| デフォルトゲートウ<br>ェイアドレス | ネットワーク接続する際のデフ<br>オルトゲートウェイアドレス | 「0.0.0.0」に初期化されます<br>PV-WATCH-ST2-LAN のみ適応され<br>ます   |
| 優先 DNS サーバアドレ<br>ス  | ネットワーク接続する際の優先<br>DNS サーバアドレス   | 「8.8.8.8」に初期化されます<br>PV-WATCH-ST2-LAN のみ適応され<br>ます   |
| 代替DNSサーバアドレ<br>ス    | ネットワーク接続する際の優先<br>DNS サーバアドレス   | 空白に初期化されます<br>PV-WATCH-ST2-LAN のみ適応され<br>ます          |

表 7.4-1 工場出荷状態初期化内容

手順を以下に示します。

<手順1>本体に設置してある ELB が OFF になっており、本体の運転 LED(緑)が消灯し、本体が運転していないことを確認してください。中カバーを外して、S1 設定スイッチの1番を ON にします。

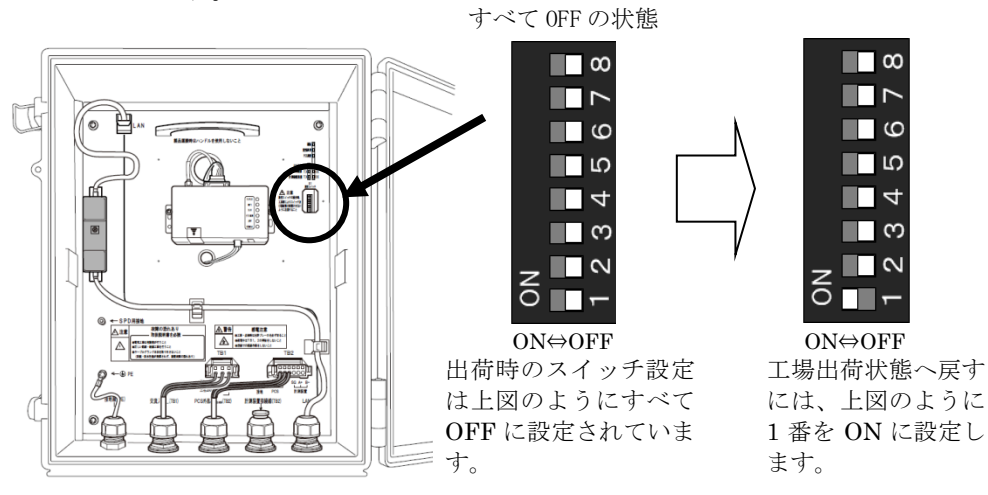

図 7.4-1 工場出荷時に戻す手順(PV-WATCH-ST2-3G)

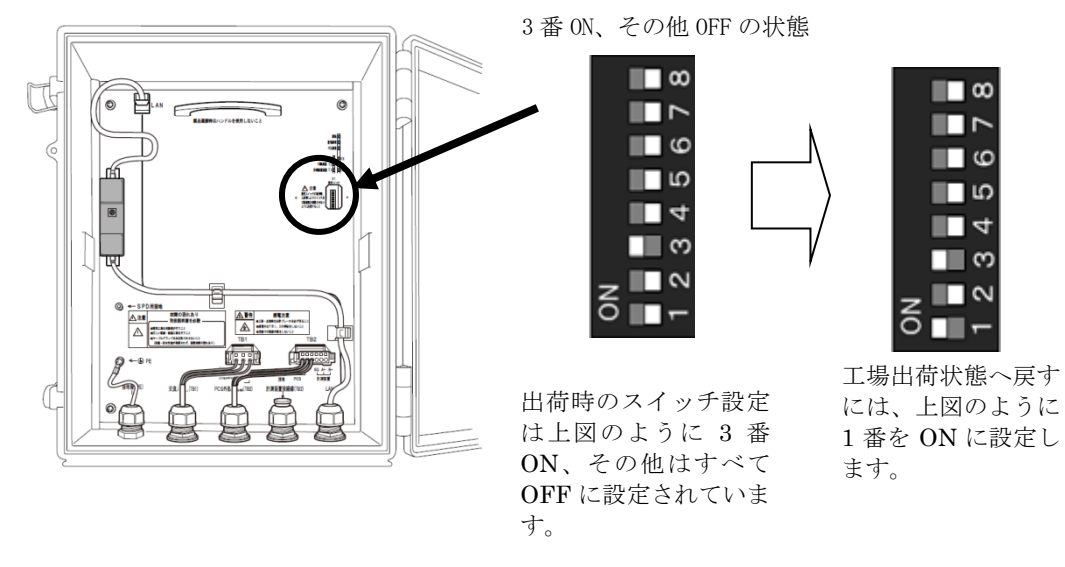

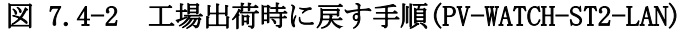

- <手順2> 装置の電源を 0N し、運転 LED(緑)が点灯後、しばらく待って 「監視異常」(赤)と「PCS 異常」(赤)が交互に点滅することを確認します。
- <手順3> 再度、本体の電源を 0FF してください。
- <手順4> S1 設定スイッチの1番を OFF 側に戻します。 PV-WATCH-ST2-3G では、スイッチの状態がすべて OFF の状態であること、 PV-WATCH-ST2-LAN では、スイッチの3番が ON、その他はすべて OFF の状態を確認してく ださい。
- <手順5> 中カバーを元に戻し、装置を起動させてください。

以上の操作で、工場出荷時の設定に戻ります。

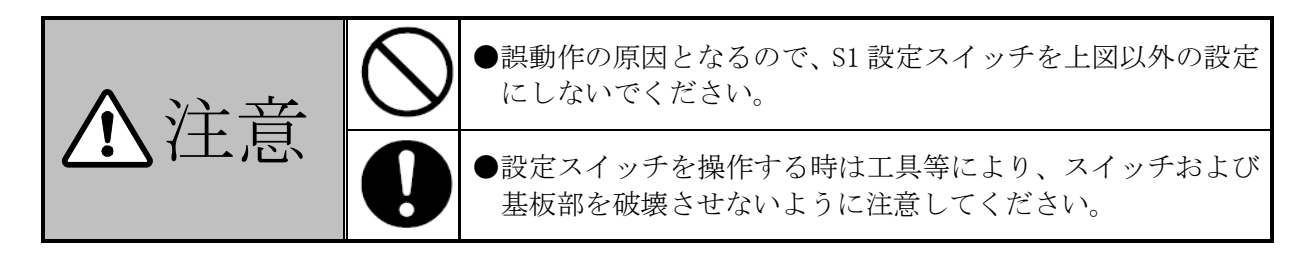

### 7.5 故障確認方法

### 表 7.5-1 本装置の通信異常(PV-WATCH-ST2-3G)(1/2)

| 海道ペッや山十汁                                          | <ul><li>監視</li><li>ット</li></ul> | ユニ<br>LED | 3G 通(    | 言モジュー   | ・ノレ LED   | キュッシュナション                      | 世界                                                                                                    |
|---------------------------------------------------|---------------------------------|-----------|----------|---------|-----------|--------------------------------|----------------------------------------------------------------------------------------------------|
| 速幣での使口力法                                          | 運転                              | 監視<br>異常  | POWER    | ANT     | STATE     | ちんりれる土な原因                      | 宿進                                                                                                    |
| Venus Solarからのメー<br>ルで"通信停止"が通                    | □<br>消灯                         | □<br>消灯   | □<br>消灯  | □<br>消灯 | □<br>消灯   | 本装置に電源未供給                      | 電源配線を確認してくだ<br>さい                                                                                          |
| 知される。(注1)<br>指定時刻になっても統<br>計情報メールが通知さ<br>れない。(注2) |                                 |           |          |         |           | 漏電ブレーカトリップ                     | 漏電ブレーカトリップし<br>ている場合は、安全を確<br>認した上でトリップを解<br>除してください。<br>繰り返し発生する場合<br>は、お客様相談窓口もし<br>くは販売店まで連絡して<br>ください。 |
|                                                   | ■<br>点灯                         | 不定        |          |         |           | 3G 通信モジュールの電<br>源断             | 3G 通信モジュールの電源<br>が OFF になっている場合<br>は ON にしてください。                                                           |
|                                                   |                                 |           |          |         |           | 3G 通信モジュールの電<br>源配線断線          | 3G 通信モジュールの電源<br>配線が抜けている場合<br>は、電源を一旦 0FF にし<br>挿入してください。                                                 |
|                                                   |                                 |           |          |         |           | 36 通信モジュール故障                   | 原因が特定できない場合<br>は、お客様相談窓口もし<br>くは販売店まで連絡して<br>ください。                                                         |
|                                                   |                                 |           | ■□<br>点滅 | □<br>消灯 | ■□<br>赤点滅 | SIM カード未挿入、また<br>は挿入不良         | SIM カードが正しく挿入<br>されているか確認してく<br>ださい                                                                        |
|                                                   |                                 |           |          |         |           | SIM 契約切れまたは未<br>契約SIM使用        | SIM カードの契約を確認<br>してください                                                                                    |
|                                                   |                                 |           |          |         |           | 3G 通信モジュール故障                   | 原因が特定できない場合<br>は、お客様相談窓口もし<br>くは販売店まで連絡して<br>ください。                                                         |
|                                                   |                                 |           | ■<br>点灯  | 赤点灯     | □<br>消灯   | 電波弱                            | 本体の向きを変えるか、<br>設置場所を再検討してく<br>ださい。                                                                         |
|                                                   |                                 |           |          | 赤点滅     | _         |                                |                                                                                                    |
|                                                   |                                 |           |          | <br>緑点滅 |           | 平<br>ん                         |                                                                                                    |
|                                                   |                                 |           |          | 消灯      | 消灯        | <sup>圏クト</sup><br>SIM カードの挿入不良 | SIM カードが正しく挿入<br>されているか確認してく<br>ださい                                                                        |
|                                                   |                                 |           |          |         |           | SIM 契約切れまたは未<br>契約 SIM 使用      | SIM カードの契約を確認<br>してください                                                                                    |
|                                                   |                                 |           |          | ■緑点灯    | □<br>消灯   | 36 通信モジュールの<br>ケーブル断           | 36 通信モジュールのケー<br>ブル配線が抜けている場<br>合は、電源を一旦 0FF に<br>し挿入してください。                                               |

| 表 | 7.5-2 | 本装置の通信異常 | (PV-WATCH-S | ST2-3G) | (2/2) |
|---|-------|----------|-------------|---------|-------|
|---|-------|----------|-------------|---------|-------|

| 海道ペッや山中沿                                                  | <u>監視</u><br>ット | ユニ<br>LED | 3G 通(   | 言モジュー | ソレ LED  | 本さくシュナシ回口                 | -t+ B2                                             |
|-----------------------------------------------------------|-----------------|-----------|---------|-------|---------|---------------------------|----------------------------------------------------|
| 遠隔での検山方法                                                  | 運転              | 監視<br>異常  | POWER   | ANT   | STATE   | 考えられる主な原因                 | 佰區                                                 |
| Venus Solarからのメー<br>ルで"通信停止"が通<br>知される。(注1)<br>指定時刻になっても統 | ■<br>点灯         | 不定        | ■<br>点灯 | ■緑点灯  | □<br>消灯 | ネットワーク設定の誤<br>設定          | 本装置に WEB 端末を接続<br>し、ネットワーク設定の<br>内容を確認してくださ<br>い。  |
| 計情報メールが通知さ<br>れない。(注 2)                                   |                 |           |         |       |         | 3G 通信モジュール故障              | 原因が特定できない場合<br>は、お客様相談窓口もし<br>くは販売店まで連絡して<br>ください。 |
|                                                           |                 |           |         |       |         | 本装置の故障                    |                                                    |
| Venus Solarからのメー<br>ルで"通信停止"が通<br>知される。(注1)               |                 |           |         |       |         | Venus Solar サーバ設定<br>の誤設定 | お客様相談窓口もしくは<br>販売店まで連絡してくだ<br>さい。                  |
| 指定時刻になっても統<br>計情報メールが通知さ<br>れない。(注 2)                     |                 |           |         |       |         | メール宛先設定の誤設<br>定           | 本装置に WEB 端末を接続<br>し、メール宛先設定の内<br>容を確認してください。       |

(注1):クラウド監視サービスをご契約時に、通知先登録メールアドレスに通知されます。

(注 2):本装置の設定にてメール宛先が登録され、統計情報メールの送出が有効になっている場合に メールが通知されます。

表 7.5-3 本装置の通信異常(PV-WATCH-ST2-LAN)

|                                                                 | 監視      | ユニ       |                           |                                                                                                    |
|-----------------------------------------------------------------|---------|----------|---------------------------|----------------------------------------------------------------------------------------------------|
| 遠隔での検出方法                                                        | ット      | LED      | 考えられる主な原因                 | 措置                                                                                                    |
|                                                                 | 運転      | 監倪<br>異常 |                           |                                                                                                    |
| Venus Solarからのメー                                                |         |          | 本装置に電源未供給                 | 電源配線を確認してください                                                                                               |
| ルで"通信停止"が通<br>知される。(注1)<br>指定時刻になっても統<br>計情報メールが通知さ<br>れない。(注2) | 消灯      | 消灯       | 漏電ブレーカトリップ                | 漏電ブレーカトリップしている場合は、<br>安全を確認した上でトリップを解除し<br>てください。<br>繰り返し発生する場合は、お客様相談窓<br>口もしくは販売店まで連絡してくださ                |
|                                                                 |         | -        |                           |                                                                                                    |
|                                                                 | ■<br>点灯 | 不定       | ネットワーク設定の誤設定              | 本装置に WEB 端末を接続し、ネットワー<br>ク設定の内容を確認してください。                                                                   |
|                                                                 |         |          | インターネット回線接続不良             | 本装置にWEB端末を接続し、ネットワー<br>ク接続確認画面にて検索対象ホストの<br>導通性などを確認してください。<br>詳細はSOLGRID MANAGER 取扱説明書WEB<br>操作編を参照してください。 |
|                                                                 |         |          | 本装置の故障                    | 原因が特定できない場合は、お客様相談<br>窓口もしくは販売店まで連絡してくだ<br>さい。                                                              |
| Venus Solarからのメー<br>ルで"通信停止"が通<br>知される。(注 1)                    |         |          | Venus Solar サーバ設定の誤設<br>定 | お客様相談窓口もしくは販売店まで連<br>絡してください。                                                                               |
| 指定時刻になっても統<br>計情報メールが通知さ<br>れない。(注 2)                           |         |          | メール宛先設定の誤設定               | 本装置にWEB端末を接続し、メール宛先<br>設定の内容を確認してください。                                                                      |

(注1):クラウド監視サービスをご契約時に、通知先登録メールアドレスに通知されます。

(注 2):本装置の設定にてメール宛先が登録され、統計情報メールの送出が有効になっている場合に メールが通知されます。

|                                                                     | 監視ユニット<br>LED |           |           |                 |                                                       |  |
|---------------------------------------------------------------------|---------------|-----------|-----------|-----------------|-------------------------------------------------------|--|
| 遠隔での検出方法                                                            | 運転            | 監 視<br>異常 | PCS<br>異常 | 考えられる主な原因       | 措置                                                    |  |
| Venus Solar からのメールで<br>"PCS通信異常"が通知される。                             | ■<br>点灯       | ■点灯       | □<br>消灯   | RS-485 のケーブル異常  | 通信ケーブルが抜けていないか<br>確認してください。                           |  |
| (注 1)<br>PCS 検出故障メールで"PCS~<br>SOLGRID MANAGER 通信異常"が通<br>知される。(注 2) |               | (注3)      |           | RS-485 の終端抵抗異常  | 終端抵抗の設定に誤りかがない<br>か確認してください。                          |  |
|                                                                     |               |           |           | RS-485 のケーブル長超過 | 通信ケーブルの配線状態を確認<br>し、問題がある場合は敷設替えし<br>てください。           |  |
|                                                                     |               |           |           | 外来ノイズ           |                                                       |  |
|                                                                     |               |           |           | PCS の故障         | PCSの状態を確認し、故障を発見<br>した場合は PCS の取扱説明書に<br>従って措置してください。 |  |
|                                                                     |               |           |           | PCS 接続設定の誤設定    | 原因が特定できない場合は、お客                                       |  |
|                                                                     |               |           |           | 本装置の通信部の故障      | 様相談窓口もしくは販売店まで<br>連絡してください。                           |  |

表 7.5-4 PCS の通信異常

(注1):クラウド監視サービスをご契約時に、通知先登録メールアドレスに通知されます。

(注 2):本装置の設定にてメール宛先が登録され、PCS 検出故障メールの送出が有効になっている場合 にメールが通知されます。

(注3):電源投入後約2分間、またはネットワークの設定が終了するまでは消灯しませんが、異常ではありません。

表 7.5-5 PCS の異常

|                                                                                                    | 監視<br>LED | 1ユニ       | ット              |           |                                                                                                    |
|----------------------------------------------------------------------------------------------------|-----------|-----------|-----------------|-----------|----------------------------------------------------------------------------------------------------|
| 遠隔での検出方法                                                                                                    | 運転        | 監 視<br>異常 | PCS<br>異常       | 考えられる主な原因 | 措置                                                                                                    |
| <ul> <li>Venus Solar からのメールで系</li> <li>統異常が通知される。</li> <li>(注 1)</li> <li>PCS 検出故障メールで系統異常</li> <li>が通知される。(注 2)</li> </ul> | ■点灯       | □<br>消灯   | □消灯             | 系統異常      | <ul> <li>自動復帰します。</li> <li>復帰しない場合は Venus Solar</li> <li>から系統異常復帰を実行してく</li> <li>ださい。</li> <li>更に復帰できない場合は、お客様</li> <li>相談窓口もしくは販売店まで連</li> <li>絡してください。</li> </ul> |
| Venus Solar からのメールで PCS<br>の異常が通知される。(注 1)<br>PCS 検出故障メールで PCS の異<br>常が通知される。(注 2)                                          |           |           | ■<br>点灯<br>(注3) | PCS の異常   | PCSの故障内容を確認し、PCSの<br>取扱説明書に従って措置してく<br>ださい。                                                                                                    |

(注1): クラウド監視サービスをご契約時に、通知先登録メールアドレスに通知されます。

(注 2):本装置の設定にてメール宛先が登録され、PCS 検出故障メールの送出が有効になっている場合 にメールが通知されます。

(注3):電源投入後約2分間、またはネットワークの設定が終了するまでは消灯しませんが、異常ではありません。

|                                              | 監視<br>LED | ュニ        | ット        |                                             |                                                                     |
|----------------------------------------------|-----------|-----------|-----------|---------------------------------------------|---------------------------------------------------------------------|
| 遠隔での検出方法                                     | 運転        | 監 視<br>異常 | PCS<br>異常 | 考えられる主な原因                                   | 措置                                                                  |
| 統計情報メールで、昼間の発電<br>電力量が低下して通知される。<br>(注1)(注2) | ■<br>点灯   | □<br>消灯   | □<br>消灯   | PCS が停止している                                 | PCS の状態を確認し、PCS の取<br>扱説明書に従って措置してく<br>ださい。                         |
|                                              |           |           |           | 電力会社に発電所 ID 未登録また<br>は誤登録                   | 電力会社への申請内容を確認<br>してください。                                            |
|                                              |           |           |           | 太陽電池の異常                                     | PCSの入力電流、入力電圧の状態を確認してください。<br>異常時は太陽電池との配線および太陽電池の状態を確認して、措置してください。 |
|                                              |           |           |           | 電力サーバ設定の誤設定<br>(出力制御実施時)                    | 解消できない場合は、お客様相<br>談窓口もしくは販売店まで連                                     |
|                                              |           |           |           | PCS 接続設定で誤設定<br>(出力制御対象外の PCS を制御対<br>象に登録) | 絡してください。                                                            |

表 7.5-6 PCS からの出力停止

(注1):本装置または PCS の通信異常、故障発生時、出力制御時および日照量不足により発電量が低下 している場合を除きます。

(注 2):本装置の設定にてメール宛先が登録され、統計情報メールの送出が有効になっている場合に メールが通知されます。

| ▲注意 | <ul> <li>通信異常が発生していると監視ができない状態になっています。また、出力制御機能付 PCS において出力制御を設定し本装置~PCS 間が通信異常になった場合は、発電出力を停止します。</li> <li>通信異常以外の PCS の故障メールが通知されてきた場合は、該当する PCS の取扱説明書の内容に従い措置してください。</li> <li>午前0時に統計データの集計を行います。その時間帯に装置が動作していない場合は、日報、月報などの統計データは作成されません。</li> </ul> |
|-----|----------------------------------------------------------------------------------------------------|
|-----|----------------------------------------------------------------------------------------------------|

## 8 付図

### 8.1 外形寸法

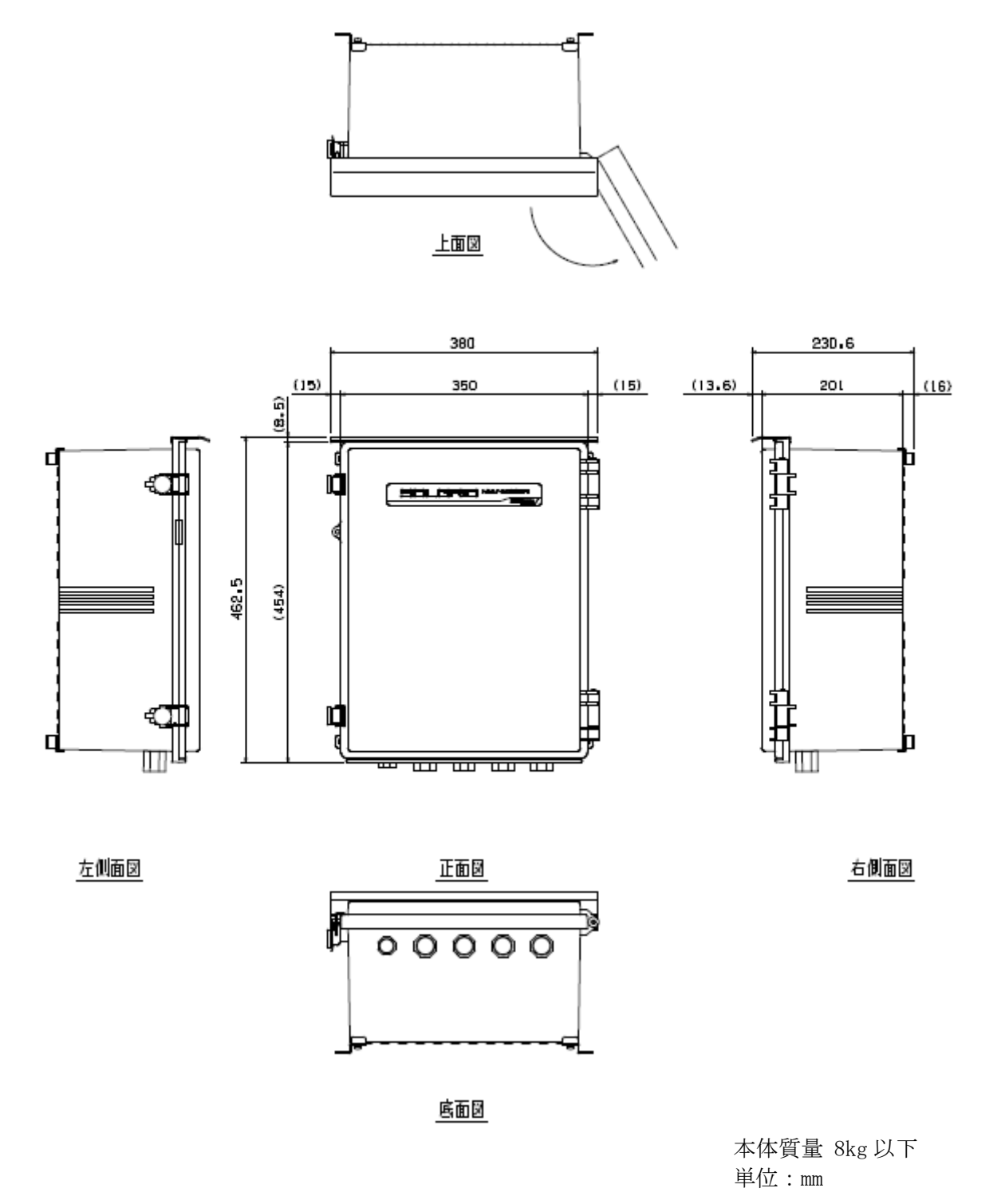

図 8.1-1 外形寸法図

【お問い合わせについてのお願い】 本装置についてのお問い合わせは、下記の窓口までご連絡をお願い申し上げます。

| 新電元工業株式会社                                                                   |                   | Ň            |
|-----------------------------------------------------------------------------|-------------------|--------------|
| 【お客様相談窓口】<br>TEL 0120-055-595(フリーダイヤル)<br>E-mail pcs_call1@shindengen.co.jp | FAX 042-971-1016  |              |
| 【宮美窓口】<br>東京都千代田区大手町二丁目2番1号                                                 | (新大手町ビル)〒100-0004 |              |
| TEL 03-3279-4537 (ダイヤルイン)                                                   | FAX 03-3279-4495  | 2010 / 2 2 4 |

2018 年 3 月

#### 新電元工業株式会社 Shindengen Electric Manufacturing Co., Ltd. □本 社 〒100-0004 東京都千代田区大手町2-2-1 新大手町ビル 電話 03 (3279) Head Office New-Ohtemachi Bldg., 2-1,Ohtemachi 2-chome, Chiyoda-ku, Tokyo 100-0004, Japan 電話 03 (3279) 4431 (大代) TEL: 03-3279-4431 □飯能工場 Hanno Factory 10-13, Minamicho, Hanno City Saitama 〒357-8585 埼玉県飯能市南町10-13 357-8585, Japan 電話 042 (973) 3111 (代) TEL: 042-973-3111

□大阪支店

□ 名古屋支店

〒460-0003 愛知県名古屋市中区錦1-19-24 名古屋第一ビル

Minami Senba Heart Bldg., 3–2, Minami Senba Osaka Branch Office 〒542-0081 大阪府大阪市中央区南船場2-3-2 南船場ハートビル 2-chome, Chuo-ku, Osaka City, Osaka 542-0081, Japan 電話 06 (6264) 7770 (代) TEL: 06-6264-7770 Nagoya Branch Office Nagoya Daiichi Bldg., 19-24, Nishiki 1-chome, Naka-ku Nagoya City, Aichi 460-0003, Japan 電話 052(221)1361(代) TEL: 052-221-1361